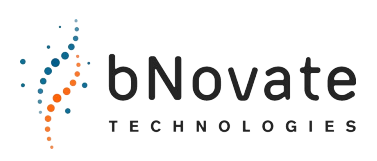

Document number: 40103-02EN Version: 02 Valid from: SW 2.2

# Reference Handbook BactoSense

# **Rapid Bacterial Monitoring System**

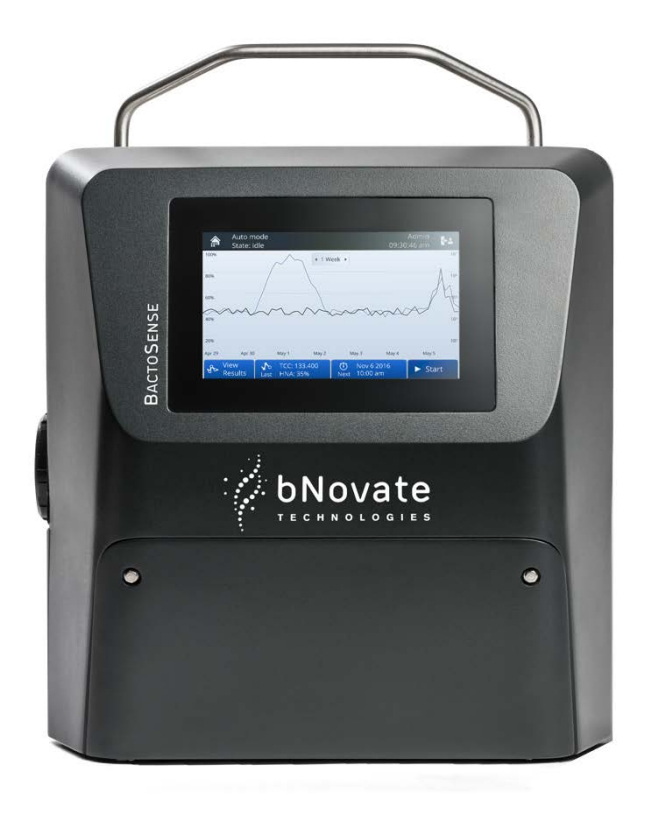

© bNovate Technologies SA, subject to technical changes without notice.

This document has been written by bNovate Technologies SA. Copying or modifying the content or giving this document to third parties is permitted only with the express consent of bNovate Technologies SA.

bNovate Technologies SA Ch. Dent d'Oche 1A CH-1024 Ecublens Switzerland

Tel. +41 21 552 14 21 info@bnovate.com www.bnovate.com

## Table of Contents

| 1 General user information                               | 1      |
|----------------------------------------------------------|--------|
| 1.1 Purpose of the reference handbook                    | 1      |
| 1.2 Additional documentation                             | 1      |
| 1.3 Safety symbols                                       | 2      |
| 1.4 Pictograms                                           |        |
| 2 Integration and configuration                          | 3      |
| 2 1 Alarm configuration                                  | э<br>२ |
| 2.1 Marin configuration and PLC mode                     | J<br>/ |
| 2.2 Digital input configuration                          |        |
| 2.5 Digital output configuration                         | /      |
| 2.4 Analogue output configuration                        |        |
| 2.5 Digital and analogue output testing                  | 12     |
|                                                          | 13     |
|                                                          | 14     |
|                                                          | 15     |
| 2.9 Set NIP Servers                                      | 16     |
| 2.10 Retrieve service information                        | 1/     |
| 2.11 Review the service intervention log                 | 18     |
| 2.12 Import / export settings                            | 19     |
| 3 Field bus interface                                    | 20     |
| 3.1 Modbus TCP                                           | 20     |
| 3.1.1 General information for operating with Modbus T    | СР20   |
| 3.1.2 How to activate the Modbus TCP license             | 21     |
| 3.1.3 Address list on Modbus TCP:                        | 22     |
| 4 Results and data analysis                              | 28     |
| 4.1 Measurement results                                  | 28     |
| 4.2 Introduction to gates                                | 29     |
| 4.2.1 Default gating sets                                | 29     |
| 4.2.2 List of available gating sets and operations       | 30     |
| 4.3 Gates and result parameters                          | 31     |
| 4.3.1 TCC cartridge                                      | 31     |
| 4.3.2 ICC cartridge                                      | 32     |
| 4.3.3 ICC+ cartridge                                     | 33     |
| 4.4 Change gates                                         | 34     |
| 4.4.1 Regate measurements                                | 34     |
| 4.4.2 Create a new gating set                            | 35     |
| 4.4.3 Edit existing gating sets                          | 36     |
| 4.4.4 Strategy to adjust gates for TCC and ICC           | 38     |
| 4.5 Comparison with other flow cytometers                | 41     |
| 5 Web user interface                                     | 43     |
| 5.1 General information                                  | 43     |
| 5.2 Connect to the web user interface                    | 43     |
| 5.3 Start page in manual mode                            | 44     |
| 5.4 Download an FCS-file                                 | 44     |
| 5.5 Download a zip file with multiple results            | 45     |
| 5.6 Download all results as CSV, XLSX or PDF             | 45     |
| 5.7 Animate the evolution of dot plots                   | 46     |
| 5.8 Change the measurement interval                      | 46     |
| 5.9 Take screenshots of the GUI                          | 47     |
| 5.10 Reboot from web user interface                      | 47     |
| 6 Data access and export                                 | 48     |
| 6.1 Export data to USB device                            | 48     |
| 6.1.1 Export settings, diagnostics, or all to USB device | 48     |
| 6.2 Retrieve data via FTP                                | 49     |
| 6.3 Retrieve files via HTTP or HTTPS                     | 50     |
| 6.4 GUI relay using VNC                                  | 52     |
|                                                          |        |

| 7 Error messages and troubleshooting              | 53 |
|---------------------------------------------------|----|
| 7.1 Warnings                                      | 53 |
| 7.2 Non-critical errors                           | 54 |
| 7.3 Critical errors                               | 58 |
| 7.4 Low temperature operation and standby heating | 52 |
| 8 Table of acronyms                               | 53 |
| 9 Index                                           | 54 |

# **General user information**

#### **1.1** Purpose of the reference handbook

This reference handbook provides the user with more detailed information that supplements the instruction manual.

The reference handbook is intended for all persons who are familiar with the contents of the instruction manual and require detailed information about topics such as instrument configuration, data analysis, data export and troubleshooting. This document is part of the product. It should be stored in a safe place and always be close at hand for the user.

The most recent version of this document can be ordered from the bNovate representative in your country. A list with all bNovate representatives can be found on our website: <a href="http://www.bnovate.com/distribution-partners">www.bnovate.com/distribution-partners</a>.

Additional associated product documentation can be found in the table below.

#### 1.2 Additional documentation

| 40102 | Instruction<br>Manual              | Describes the intended use of the product and general operations.                         |
|-------|------------------------------------|-------------------------------------------------------------------------------------------|
| 40101 | Quick Guide                        | Basic information needed to quickly operate the BactoSense.                               |
| 40108 | Cleaning Kit<br>User Manual        | Usage of the reagent kit to decontaminate the BactoSense.                                 |
| 40107 | Validation Kit<br>User Manual      | Usage of the reagent kit used to validate proper functioning of the BactoSense.           |
| 50112 | CE<br>declaration of<br>conformity | Compliance with the underlying directives and standards.                                  |
| 50114 | CB test report                     | UL/CSA/FCC compliance report, also under<br>CH-11152 on<br>https://certificates.iecee.org |

Table 1-1 Additional documentation

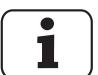

## 1.3 Safety symbols

The safety symbols used in this document are explained below.

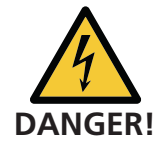

#### Electric shock that may result in serious injury or death

Ignoring this notice may lead to electrical shocks and death.

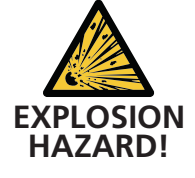

#### Explosion that may result in serious injury or death

Ignoring this notice may cause explosions resulting in serious property damage and death.

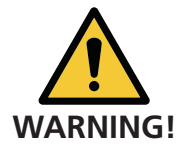

## Injury or hazards to health with long-term effects

Ignoring this warning may lead to injuries with possible long-term effects.

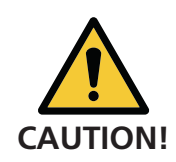

#### **Material damage**

Ignoring this notice may cause material damage to the instrument and its peripherals.

#### **1.4** Pictograms

All pictograms used in this document are explained below.

| _ |   | _ |
|---|---|---|
|   | • |   |
|   |   |   |
|   |   |   |
|   |   |   |

Additional information about the current topic.

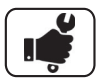

Practical procedures when working with the BactoSense.

| $\sim$ | l |     |
|--------|---|-----|
|        |   | - 1 |
|        |   | - 1 |
|        |   | - 1 |
|        |   | )   |

The screenshot is an example of the graphical user interface and may be different on your device.

# Integration and configuration

#### 2.1 Alarm configuration

The following rules apply to alarms:

- Only **Advanced** and **Admin** users can change the alarm settings.
- Alarms are only active in the **Auto mode**.

BactoSense records alarms in the following ways:

- A popup is displayed in the graphical user interface
- An alarm bell icon appears in the top bar if the last measurement exceeded the alarm threshold. The alarm is shown in the measurement summary when viewing a result.
- A signal can be sent out to a PLC through digital outputs (configurable).

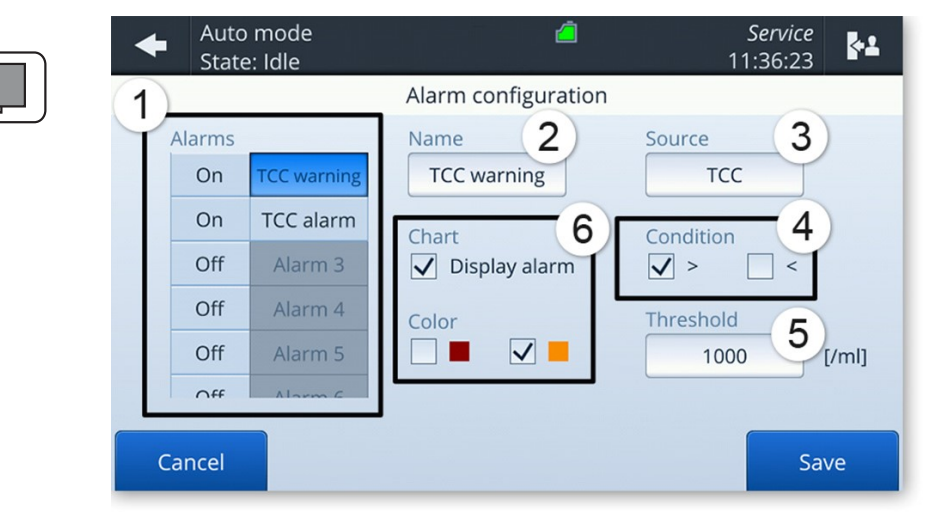

Figure 2-1 Alarm configuration in the BactoSense graphical user interface.

| 1 | Select, enable or disable alarms.<br>Users can configure up to 9<br>alarms.              | 2 | Name of the currently selected alarm.                                                                                   |
|---|------------------------------------------------------------------------------------------|---|----------------------------------------------------------------------------------------------------|
| 3 | Source of the alarm: Which<br>measurement result should be<br>evaluated. See figure 2-2. | 4 | Condition: Trigger the alarm when<br>the measured parameter is larger<br>than (>) or smaller than (<) the<br>threshold. |
| 5 | Threshold                                                                                | 6 | Display: If checked, a line will be<br>shown on the Auto mode plot, in the<br>selected color.                           |

| Select the de         | sired source |
|-----------------------|--------------|
|                       | GATE+        |
| TCC                   | HNAC         |
| LNAC                  | HNAP         |
| ✓ Cartridge Remaining |              |
|                       |              |
| Cancel                | Confirm      |

Figure 2-2 BactoSense alarm sources. For a selected source, a condition and a threshold are set. In the example above, an alarm is triggered on a certain cartridge filling level.

The following procedure describes how to configure the alarm:

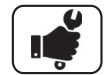

|    | WORK STEP                                                                           | ADDITIONAL INFO / IMAGES          |
|----|-------------------------------------------------------------------------------------|-----------------------------------|
| 1. | Navigate to the <b>Home menu</b> of the BactoSense user interface.                  |                                   |
| 2. | Press the <b>Auto mode settings</b> button.                                         |                                   |
| 3. | Press <b>Alarms</b> .                                                               |                                   |
| 4. | Activate, select and configure the alarms (according to figure 2-1 and figure 2-2). | By default, no alarms are active. |
| 5. | Press <b>Save</b> to save the alarm configuration.                                  |                                   |

#### 2.2 Digital input configuration and PLC mode

The instrument can be controlled from an external Programmable Logic Controller (PLC). In order to avoid any conflicts when starting a process, the PLC first locks the instrument into "PLC Mode", in which the instrument acts as a slave to the PLC. In this mode, all functions of the GUI related to running protocols and other processes are blocked. Once in PLC mode, protocols can be started and aborted from the PLC, using the Instrument's digital inputs. The digital outputs then provide feedback to the PLC for safe operation.

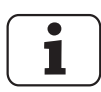

This section describes the configuration of digital inputs on the BactoSense. The physical connection of the inputs to the BactoSense is described in the instruction manual in section 5.4 and 5.6.

The PLC mode is a remote-controlled Auto mode: the PLC can request a single measurement, or start the scheduler to run protocols at predefined intervals. Measurements started from the PLC also appear in the Auto mode results.

When no wires are connected to the digital inputs, their state is 0000.

|                                                                |   | DIGITA | L INPUT |   |
|----------------------------------------------------------------|---|--------|---------|---|
| DESCRIPTION                                                    | 1 | 2      | 3       | 4 |
| Force PLC mode: The instrument is idle but a slave to the PLC. | 1 | 0      | 0       | 0 |
| Run configurable protocol / measurement interval               | 1 | 1      | 0       | 0 |
| Run configurable protocol / measurement interval               | 1 | 0      | 1       | 0 |
| Run configurable protocol / measurement interval               | 1 | 0      | 0       | 1 |
| Abort current protocol                                         | 1 | 1      | 1       | 1 |
| Slave mode deactivated. End of PLC mode.                       | 0 | 0      | 0       | 0 |

Table 2-1 Overview of digital input states and associated functions.

To run a protocol several times, either use the scheduler option, or trigger a new measurement from the PLC by resetting the input state to 1000, then back to the corresponding "Run" state.

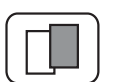

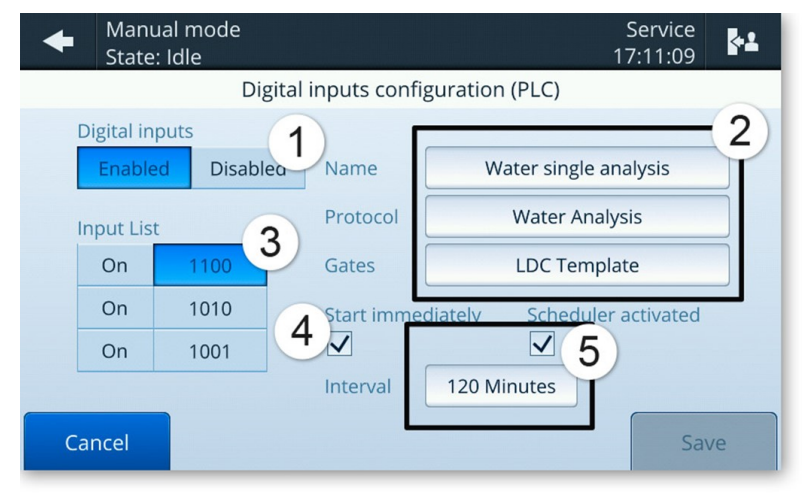

Figure 2-3 Digital input configuration

| 1 | Enable or disable digital inputs.<br>If disabled, PLC mode is never<br>active.                                                                                                    | 2 | Protocol parameters: Sample name, protocol, and gate.                                                                                                    |
|---|----------------------------------------------------------------------------------------------------|---|----------------------------------------------------------------------------------------------------|
| 3 | Select the input state you wish to<br>configure. When the state<br>selected in (3) is applied to the DI,<br>the protocol defined in (2), (4) and<br>(5) will be executed                                                      | 4 | If enabled, start the protocol<br>immediately after the input state has<br>changed. If not, wait for the duration<br>of the scheduler interval before<br>starting. |
| 5 | Scheduler settings: if the<br>scheduler is activated, the<br>protocol will be repeated at the<br>selected interval, until the input<br>state is changed. If the scheduler<br>is disabled, the protocol will run<br>only once. |   |                                                                                                    |

To configure the three configurable digital input states, follow these steps:

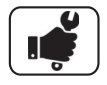

|    | WORK STEP                                                                                                    | ADDITIONAL INFO / IMAGES                                  |
|----|----------------------------------------------------------------------------------------------------|-----------------------------------------------------------|
| 1. | Navigate to the <b>Home menu</b> of the BactoSense user interface.                                                                                             |                                                           |
| 2. | Press the <b>Auto mode settings</b> button.                                                                                                    |                                                           |
| 3. | Press the <b>Digital inputs</b> button.                                                                                                    |                                                           |
| 4. | Make sure the toggle button is set to <b>Enabled</b> .                                                                                                    |                                                           |
| 5. | Switch on and select the state you wish to<br>configure in the Input list, enter a name<br>for the sample, choose a protocol and<br>choose a gate.             |                                                           |
| 6. | If you want the protocol to repeat<br>automatically, enable the "Scheduler<br>activated" check box, and choose an<br>interval.                                 |                                                           |
| 7. | In the above case, choose if you want the<br>protocol to execute immediately or at the<br>end of the first interval with the "Start<br>immediately" check box. | This option is only useful if the scheduler is activated. |
| 8. | Press the <b>Save</b> button.                                                                                                    |                                                           |

#### 2.3 Digital output configuration

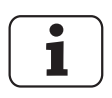

This section describes the configuration of digital outputs on the BactoSense. The physical connection of the outputs to the BactoSense is described in the instruction manual in section 5.4 and 5.5.

The values of digital outputs are modified in the following situations:

- When the instrument is powered off, all outputs are set to 0.
- When the instrument is powered on, the outputs show the current error state: none / critical / non-critical.
- At the end of a measurement in Auto mode, the outputs are changed to indicate errors and alarms, according to user-defined settings.
- When Reset is clicked on the output test screen or when Save is pressed on the digital output settings, the outputs are updated to show the error state only (alarms are ignored).
- After manually clearing the errors, the outputs are automatically reset (and therefore show the new error state and no alarms).
- At specific times during the measurement, extra signals can be relayed. By default, neither of them is relayed to the outputs. These are:
  - Process running. Active when a protocol is running.
  - Sampling device in use. Active when the sampling device is being used. It drops back to inactive after the sample preparation step of measurement protocols.
  - Low cartridge. Active when the cartridge level is below 15 %, or if the cartridge is estimated to be empty within a month based on the current measurement frequency.
  - Expired cartridge. Active when the cartridge is expired.

The digital output state at the end of a measurement is defined according to these default values, which can be changed in the settings:

- If there are no errors and no alarms, all terminals are set to the user-defined base state. By default, this is 1 everywhere.
- In case of a critical error, the first output is set to 0.
- Non-critical errors set the second output to 0.
- Alarms set the third and fourth output to 0.
- In case of conflict in the output settings, priority is given to:
  - 1. Critical errors
  - 2. Non-critical errors
  - 3. Cartridge states
  - 4. Alarm

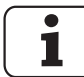

Only Admin users can change the output settings, as these can critically affect external PLC systems.

| ſ |          |
|---|----------|
| 6 | <u> </u> |

The following procedure describes how to adjust the digital outputs.

|    | WORK STEP                                                                                                    |     |     |                                                     |                                                                             | ADDITIONAL INFO / IMAGES                             |
|----|----------------------------------------------------------------------------------------------------|-----|-----|-----------------------------------------------------|-----------------------------------------------------------------------------|------------------------------------------------------|
| 1. | Navigate to the <b>Home menu</b> of the BactoSense user interface.                                                       |     |     |                                                     |                                                                             |                                                      |
| 2. | Press the <b>Auto mode settings</b> button.                                                                              |     |     |                                                     |                                                                             |                                                      |
| 3. | Press the <b>Digital outputs</b> button.                                                                                 |     |     |                                                     |                                                                             |                                                      |
| 4. | Choose the <b>base state</b> , i.e. the output state when everything is fine:                                            |     |     |                                                     | 1: The switch is closed.<br>0: The switch is open.                          |                                                      |
|    | Output                                                                                                    | 1   | 2   | 3                                                   | 4                                                                           |                                                      |
|    | Base state                                                                                                    | 1   | 1   | 1                                                   | 1                                                                           |                                                      |
| 5. | Choose which output the <b>critical error</b><br><b>state</b> should be signaled on:                                     |     |     |                                                     | By default, a critical error opens<br>output 1.<br>1: The switch is closed. |                                                      |
|    | Output                                                                                                    | 1   | 2   | 3                                                   | 4                                                                           | 0: The switch is open.                               |
|    | Critical error                                                                                                    | 0   | 1   | 1                                                   | 1                                                                           | /: The switch is not affected by this error.         |
| 6. | Choose which terminal the non-critical error state should be signaled on:         Output       1       2       3       4 |     |     | By default, a non-critical error opens<br>output 2. |                                                                             |                                                      |
|    | Non-critical error                                                                                                    | 1   | 0   | 1                                                   | 1                                                                           |                                                      |
| 7. | Assign <b>alarms</b> to the remaining outputs:                                                                           |     |     | You can only assign alarms that are enabled.        |                                                                             |                                                      |
|    | Output                                                                                                    | 1   | 2   | 3                                                   | 4                                                                           | You can assign several alarms<br>to the same output. |
|    | Alarm 1                                                                                                    | 1   | /   | 0                                                   | 0                                                                           |                                                      |
|    | Alarm 2                                                                                                    |     | ••• |                                                     |                                                                             |                                                      |
| 8. | Press the <b>Save</b> butte                                                                                              | on. |     |                                                     |                                                                             |                                                      |

#### 2.4 Analogue output configuration

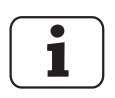

This section describes the configuration of analogue outputs on the BactoSense. The physical connection of the outputs to the BactoSense is described in the instruction manual in section 5.4 and 5.5.

The analogue current output is changed in the following situations:

- When the instrument is powered off, both outputs are set to 0 mA.
- When the instrument is powered on, both outputs are set to 2 mA.
- When a measurement in Auto mode terminates after cell counting, the value is set between 4 and 20 mA, according to range and source definition of the analogue output settings. If the measurement fails due to an error before cell counting begins, the output remains at its previous value.
- When a user manually tests the output, the current is set to whatever value the user has chosen. The reset button sets them to 4 mA.

| 1 Select output<br>Port 1 TCC<br>4 mA<br>3 20000 [/ml] |    | Auto Mode<br>State: HALTED            | Analog 2 mgs                                                      | Service<br>13:51:24 |
|--------------------------------------------------------|----|---------------------------------------|-------------------------------------------------------------------|---------------------|
| 5 log scale 20 mA                                      | 1) | Select output Port 1 Port 2 log scale | Source<br>TCC<br>4 mA<br>3 20000 [/ml]<br>20 mA<br>4 100000 [/ml] |                     |

Only **Admin** users can edit the analogue 4 .. 20 mA outputs.

Figure 2-4 Analogue output settings

| 1 | Output port selection                                                                                                    | 2 | Source: Defines which measurement result is transmitted by this output port.         |
|---|----------------------------------------------------------------------------------------------------|---|--------------------------------------------------------------------------------------|
| 3 | Lower limit 4 mA: Which value of<br>the measurement result should<br>correspond to 4 mA.                                                                                                    | 4 | Upper limit 20 mA: Which value of the measurement result should correspond to 20 mA. |
| 5 | If selected, interpolates the<br>chosen cell count value range with<br>a logarithmic scale as follows:<br>ratio = $1 + 9 \times \left(\frac{\text{counts} - \text{low}}{\text{high} - \text{low}}\right)$<br>output = $4\text{mA} + \log_{10}(\text{ratio}) \times 16\text{mA}$<br>counts: Measured cell count<br>low: Lower cell count limit<br>high: Higher cell count limit<br>output: Current amplitude in mA |   |                                                                                      |

The following procedure describes how to adjust the analogue outputs.

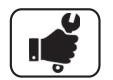

|    | WORK STEP                                                          | ADDITIONAL INFO / IMAGES |
|----|--------------------------------------------------------------------|--------------------------|
| 1. | Navigate to the <b>Home menu</b> of the BactoSense user interface. |                          |
| 2. | Press the <b>Auto mode settings</b> button.                        |                          |
| 3. | Press the <b>Analog outputs</b> button.                            |                          |
| 4. | Choose Port 1 or Port 2 (figure 2-4)                               |                          |
| 5. | Choose the source (figure 2-4, position 2).                        |                          |

|         |    | WORK STEP                                                     | ADDITIONAL INFO / IMAGES                                                           |
|---------|----|---------------------------------------------------------------|------------------------------------------------------------------------------------|
| <b></b> | 6. | Define the lower limit of the range (figure 2-4, position 3). | When the source is equal to this value, 4 mA will be output on the selected port.  |
|         | 7. | Define the upper limit of the range (figure 2-4, position 4). | When the source is equal to this value, 20 mA will be output on the selected port. |
|         | 8. | Press the <b>Save</b> button.                                 |                                                                                    |

## 2.5 Digital and analogue output testing

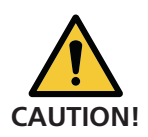

The Test outputs interface allows to generate a physical output signal for testing purposes. Make sure that such tests do not generate an alarm on your control system.

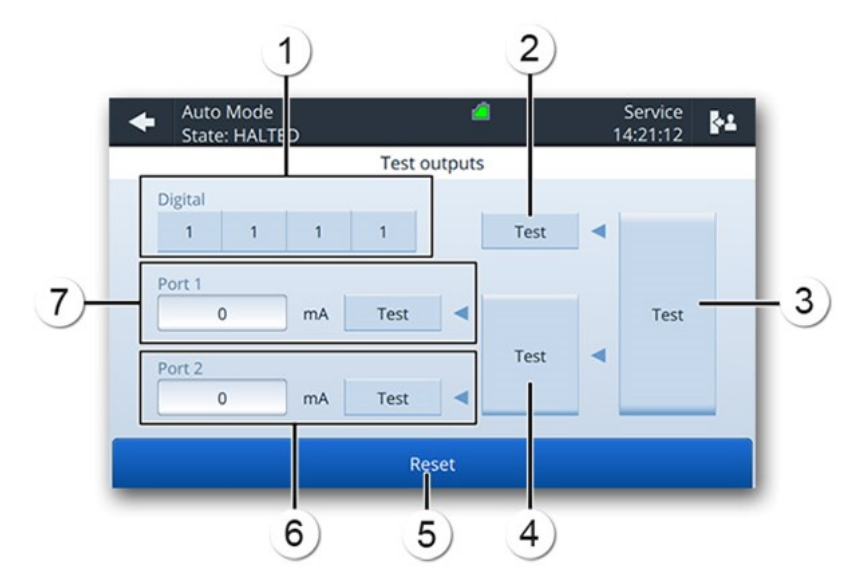

Figure 2-5 Testing analogue and digital outputs

| 1 | Define state of digital outputs for test.      | 2 | Set digital outputs to the state defined in (1). |
|---|------------------------------------------------|---|--------------------------------------------------|
| 3 | Set all digital and analogue outputs at once.  | 4 | Set current on both analogue outputs.            |
| 5 | Reset outputs to their state before the tests. | 6 | Set current on port 2.                           |
| 7 | Set current on port 1.                         |   |                                                  |

|    | WORK STEP                                                                                                    | ADDITIONAL INFO / IMAGES                                                            |
|----|----------------------------------------------------------------------------------------------------|-------------------------------------------------------------------------------------|
| 1. | Navigate to the <b>Home menu</b> of the BactoSense user interface.                                                                                                    |                                                                                     |
| 2. | Press the <b>Auto mode settings</b> button.                                                                                                    |                                                                                     |
| 3. | Press the <b>Test outputs</b> button.                                                                                                    |                                                                                     |
| 4. | Enter the test values that you wish to send to the PLC.                                                                                                    | For digital outputs:<br>1: The output is turned on.<br>0: The output is turned off. |
| 5. | <ul> <li>Tests can be triggered individually or together (see figure 2-5):</li> <li>Testing only the digital outputs on the terminals 1 4.</li> <li>Testing only the analogue outputs 4 20 mA on ports 1, 2 or both.</li> <li>Testing all outputs.</li> </ul> | The output signals can be measured on the terminals.                                |
| 6. | Press the <b>Reset</b> button.                                                                                                    |                                                                                     |

The following procedure describes how to test the analogue and digital outputs.

#### 2.6 Demo mode

Demo mode can be used when demonstrating the device or when learning how to navigate the menus and use the functions. When it is activated, the instrument reboots into a special mode that displays demonstration data (the owner's measurement results are hidden). All the instrument's functions are replaced by simulations that never move the hardware or modify the results database. This means protocols can be started without needing to load a sample, and users can pretend to delete or re-gate results without ever changing the data. If the demo mode is activated, the message \*\*\*Demo\*\*\* is displayed in the upper middle of the screen.

When the instrument is reverted to normal mode, the owner's data is shown again, and all functions are active again.

|    | WORK STEP                                                                      | ADDITIONAL INFO / IMAGE |
|----|--------------------------------------------------------------------------------|-------------------------|
| 1. | Navigate to the <b>Home menu</b> of the BactoSense user interface.             |                         |
| 2. | Enter the <b>System settings</b> button, and then the <b>Demo mode</b> button. |                         |
| 3. | Select the <b>Activate demo mode</b> box.                                      |                         |
| 4. | Press the Save and restart button.                                             |                         |
| 5. | The device reboots automatically.                                              |                         |

To return into normal mode, follow the same procedure, but uncheck the **Activate demo mode** box.

#### 2.7 Factory reset

Factory reset reverts most of the instrument settings to the factory values: Gating limits, measurement interval, default protocol names, users, language and network settings. This option is accessible only by the Admin and Service logins.

The following procedure describes how to perform a factory reset:

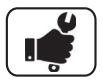

|    | WORK STEP                                                                                                    | ADDITIONAL INFO / IMAGE                                                                   |
|----|----------------------------------------------------------------------------------------------------|-------------------------------------------------------------------------------------------|
| 1. | Navigate to the <b>Home menu</b> of the BactoSense user interface.                                                                                                    |                                                                                           |
| 2. | Press the <b>System settings</b> button, then the <b>Factory reset</b> button.                                                                                            |                                                                                           |
| 3. | Use the check boxes to select which<br>parameters you wish to reset:<br><ul> <li>Instrument settings</li> <li>Measurements incl. errors and logs</li> <li>both</li> </ul> | Service logs, validation results<br>and the software update his-<br>tory are not deleted. |
| 4. | Then press the <b>Reset the device and</b><br><b>reboot</b> button.                                                                                                    |                                                                                           |

# 2.8 Network configuration

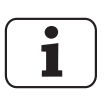

Ask your network administrator for the correct settings.

|    | WORK STEP                                                                                                    | ADDITIONAL INFO / IMAGE                                                                                                    |
|----|----------------------------------------------------------------------------------------------------|----------------------------------------------------------------------------------------------------|
| 1. | Navigate to the <b>Home menu</b> of the BactoSense user interface.                                                                                                    |                                                                                                    |
| 2. | Press the <b>System settings</b> button.                                                                                                    |                                                                                                    |
| 3. | Press the <b>Network</b> button.                                                                                                    |                                                                                                    |
| 4. | <ul><li>A: For <b>Dynamic IP</b> check the <b>DHCP</b> check box (a).</li><li>Note: This is the preferred configuration for most cases when the BactoSense is connected to a router or switch.</li></ul>                                                                                                    | Manual mode     Factory     State: Ide     Network     State: Ide     Network     State: IP     O.0.0     Netmask     ZS5.255.0     Gateway     0.0.0     DtcP     O |
|    | B: For <b>Static IP</b> uncheck the <b>DHCP</b> check<br>box (a) and enter the desired network<br>configuration (b).<br>Note: This is the preferred configuration when<br>the BactoSense is directly connected to a<br>laptop via Ethernet. Make sure to also adjust<br>the network configuration on the laptop<br>accordingly. | Discard all<br>changes                                                                                                    |
| 5. | Press the <b>Save</b> button.                                                                                                    |                                                                                                    |
| 6. | Press the <b>Reboot now</b> button.                                                                                                    |                                                                                                    |

#### 2.9 Set NTP Servers

Network Time Protocol (NTP) is a computer network protocol which is used to synchronise time on computers across a network. By default, these are set to synchronise to the Network Time Foundation servers (ntp.org). You have the possibility to set custom NTP servers in the *Date and Time* menu.

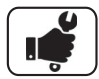

|    | WORK STEP                                                          | ADDITIONAL INFO / IMAGE                                                                                                    |
|----|--------------------------------------------------------------------|----------------------------------------------------------------------------------------------------|
| 1. | Navigate to the <b>Home menu</b> of the BactoSense user interface. |                                                                                                    |
| 2. | Press the <b>System settings</b> button.                           |                                                                                                    |
| 3. | Press the <b>Date &amp; Time</b> button.                           | Θ                                                                                                    |
| 4. | Press <b>Time synchronisation settings</b> button.                 | Manual mode<br>State. Idle         Service<br>15:41:02         Et           Define date and time<br>July 2021         July 2021         July 2021         July 2021           15:40:50         27         28         29         30         1         2         3           15:40:50         11         12         13         14         15         10         7           Time zone (sdkfj)         25         26         27         28         29         30         1         2         3           Sdkfjd         1         2         3         4         5         6         7         *           Reset         Time synchronization settings         Set         Set         *         *         * |
| 5. | Select the desired <b>Sync Source</b> .                            | Time synchronization can<br>be done via NTP server or<br>Modbus TCP. More<br>information about Modbus<br>TCP can be found in<br>section 3.1                                                                                                    |
| 6. | Update NTP servers.                                                | Manual mode Service<br>State: Idle Since Service<br>Sync Source NTP Server 1<br>NTP Server Modbus TCP 0.pool.ntp.org<br>NTP Server 2<br>1.pool.ntp.org<br>Reset OK                                                                                                    |
| 7  | Press the <b>OK</b> button.                                        | <ul> <li>By editing and changing a server address and pressing</li> <li>OK, it will automatically ping the server and update the time.</li> </ul>                                                                                                    |

## 2.10 Retrieve service information

|          |   |   | _ |
|----------|---|---|---|
|          | - | - | 1 |
|          |   |   |   |
|          |   |   |   |
| <b>L</b> |   |   |   |

| Manual mode     State: Idle                                             | Admin<br>14:43:45                                                                                                    | <b>*</b> 1 |
|-------------------------------------------------------------------------|----------------------------------------------------------------------------------------------------|------------|
| Ir                                                                      | ntervention info                                                                                                    |            |
| Next service due<br>21 April 2022<br>Valve and plunger lifetime<br>98 % | Contact info<br>bNovate Technologies SA<br>Ch. Dent d'Oche 1A<br>1024 Ecublens, Switzerland<br>support@bnovate.com<br>+41 21 552 14 21 |            |
|                                                                         | Back                                                                                                    |            |

Figure 2-6 Intervention info screen

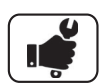

|    | WORK STEP                                                                                                    | ADDITIONAL INFO / IMAGE |
|----|----------------------------------------------------------------------------------------------------|-------------------------|
| 1. | Navigate to the <b>Home menu</b> of the BactoSense user interface.                                                                                                    |                         |
| 2. | Press the <b>Maintenance</b> button.                                                                                                    |                         |
| 3. | Press the <b>Intervention info</b> button.                                                                                                    |                         |
| 4. | An intervention should be scheduled before<br>the next service due date or before the valve<br>and plunger lifetime reaches 0%.<br>If a service is needed a warning will be<br>attached to the measurement result. |                         |

## 2.11 Review the service intervention log

The following procedure describes how to view details of past service interventions.

|   | ~   |
|---|-----|
|   |     |
|   |     |
|   |     |
|   |     |
| • |     |
| 0 |     |
|   | I V |

|    | WORK STEP                                                          | ADDITIONAL INFO / IMAGE |
|----|--------------------------------------------------------------------|-------------------------|
| 1. | Navigate to the <b>Home menu</b> of the BactoSense user interface. |                         |
| 2. | Press the <b>Maintenance</b> button.                               |                         |
| 3. | Press the <b>Intervention log</b> button.                          |                         |
| 4. | Past service interventions are listed in this log screen.          |                         |

## 2.12 Import / export settings

Settings are exported to a USB drive as per section 6.1.1. The settings are compiled to a timestamped file ending with \***.bnv**. In order to import the settings in a new instrument, or as a backup, it is necessary to copy the \***.bnv** file at the root of the USB drive, or in the directory the file was exported to. If multiple copies of the settings are located in one USB drive, the system will use the most recent one.

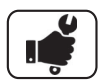

|    | WORK STEP                                                                                                    | ADDITIONAL INFO / IMAGE                                                                                                    |
|----|----------------------------------------------------------------------------------------------------|----------------------------------------------------------------------------------------------------|
| 1. | Navigate to the <b>Home menu</b> of the Bacto-<br>Sense user interface.                                                                                                    |                                                                                                    |
| 2. | Press the <b>Maintenance</b> button.                                                                                                    |                                                                                                    |
| 3. | Press the <b>Special export import</b> button.                                                                                                    |                                                                                                    |
| 4. | Connect a USB drive.<br>If needed, press the <b>Refresh USB list</b><br>button until the drive is detected.                                                                                      | Make sure the <b>*.bnv</b> file is at the<br>root of the USB drive.<br>The USB drive should be formatted<br>in FAT32, which is the common<br>standard.                                                                                                    |
| 5. | Press Import settings                                                                                                    | Auto mode     Admin 09:54:04       Set folder name for special export       Folder name       07.jun-2021       Connected USB stick       Image: Connected USB stick       Image: Connected USB stick       Cancel     Refresh USB       Insport     Export       Ist     Settings |
| 6. | Select the settings you want to import.<br>Measurement settings include gate sets, IO<br>settings, alarms, and date and time settings.<br>Network settings include IP, DNS, and NTP<br>addresses | Auto mode     Admin       State: Idle     09:54:22       Import settings   The settings must be located following the Export All directory structure.       Import measurement settings       Import Inguage settings       Import network settings       Import network settings  |
| 7. | Press <b>Import settings</b> and wait until the device reboots                                                                                                    |                                                                                                    |

# 3 Field bus interface

#### 3.1 Modbus TCP

#### 3.1.1 General information for operating with Modbus TCP

The BactoSense can be operated via the Modbus Transmission Control Protocol (TCP). The following requirements must be met:

- The computer and/or the management or control system must be compatible with Modbus TCP.
- The computer and/or the management or control system must have software that can properly process the data provided by the BactoSense.
- The BactoSense must have at least software version 2.0.
- The BactoSense must have the Modbus TCP optional license (see section 3.1.2).
- The BactoSense must have the Modbus TCP service activated in the System settings / System services menu.
- The BactoSense must be connected to the bus system.
- To be able to work with the Modbus TCP, the network settings must be set correctly.

#### Additional information

- The Modbus TCP interface is integrated by default in the BactoSense.
- The Ethernet socket is located at the right-hand side of the instrument.
- The address table necessary for programming can be found separately in the section 3.1.3.
- All registers are encoded big-endian.
- Modbus TCP communication runs on port 502.
- The error code list can be found in section 7.2 (non-critical errors) and section 7.3 (critical errors).
- Modbus TCP can be used for time synchronization. Follow the instructions in section 2.9 and select *Modbus TCP* as a sync source.

#### 3.1.2 How to activate the Modbus TCP license

- The Modbus TCP option can be activated anytime, before or after purchase.
- To enable the communication interface, please order the option (article number 200071) through your bNovate representative.
- An authentication code will then be sent to you. It can be transmitted by mail, e-mail or by phone.
- Each BactoSense unit has its own authentication code .

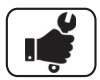

|    | WORK STEP                                                                  | ADDITIONAL INFO / IMAGE                      |
|----|----------------------------------------------------------------------------|----------------------------------------------|
| 1. | Navigate to the <b>Home menu</b> of the BactoSense user interface.         |                                              |
| 2. | Select System settings, and then System services.                          |                                              |
| 3. | Check the box <b>Enable Modbus TCP</b> and press <b>OK</b>                 |                                              |
| 4. | Enter the Modbus license key you received from your bNovate representative |                                              |
| 5. | Press the <b>OK</b> button to activate the service                         | A window will appear to confirm the changes. |

#### 3.1.3 Address list on Modbus TCP:

The following values can be read with Modbus function 3 or 4 and written with Modbus function 16.

| REGISTER<br>NO   | ADDRESS<br>(OFFSET) | DATA TYPE                        | FUNCTION                                                                                                    | VALUES                                                                                                    |
|------------------|---------------------|----------------------------------|----------------------------------------------------------------------------------------------------|----------------------------------------------------------------------------------------------------|
| 300201<br>400201 | 0x00C8              | Unsigned<br>integer bits<br>0-15 | Digital<br>Inputs                                                                                                    | Bit 0: Input 1<br>Bit 1: Input 2<br>Bit 2: Input 3<br>Bit 3: Input 4                                                                                                    |
| 300202<br>400202 | 0x00C9              | Unsigned<br>integer bits<br>0-15 | Power<br>control                                                                                                    | Bit 0: Reboot<br>Bit 1: Power off                                                                                                    |
| 300203<br>400203 | 0x00CB              | Uint16                           | Watchdog                                                                                                    | <ul> <li>Write setpoint in seconds to activate or reset countdown.</li> <li>After the value is written, a countdown decrements it by 1 every second.</li> <li>During countdown, reading the register returns the setpoint.</li> <li>If countdown reaches 0, any ongoing protocol is aborted.</li> <li>Reading the register returns 0</li> <li>Write 0 to disable countdown.</li> </ul> |
| 300204<br>400204 | 0x00CC              | Uint16                           | Test<br>register                                                                                                    | Write 1 to display a message<br>on DI source page of GUI.<br>Resets to 0 at startup.                                                                                                    |
| 300211<br>400211 | 0x00D2              | Ulnt16: Year                     | Get/Set Date                                                                                                    | and Time.                                                                                                    |
| 300212<br>400212 | 0x00D3              | Ulnt16:<br>Month                 | Time is changed as soon as write is<br>finished. Only the fields where register<br>were written are changed: if only mon<br>written, only the month is updated. |                                                                                                    |
| 300213<br>400213 | 0x00D4              | Ulnt16: Day                      |                                                                                                    |                                                                                                    |
| 300214<br>400214 | 0x00D5              | Ulnt16: Hour                     |                                                                                                    |                                                                                                    |
| 300215<br>400215 | 0x00D6              | Ulnt16:<br>Minute                |                                                                                                    |                                                                                                    |
| 300216<br>400216 | 0x00D7              | Ulnt16:<br>Second                |                                                                                                    |                                                                                                    |

The following values can be read with Modbus function 3 or 4.

| REGISTER<br>NO   | ADDRESS<br>(OFFSET) | DATA TYPE                       | FUNCTION                                                                   | VALUES                                                                                                    |
|------------------|---------------------|---------------------------------|----------------------------------------------------------------------------|----------------------------------------------------------------------------------------------------|
| 300001<br>400001 | 0x0000              | Ulnt16<br>(individual bits)     | Digital<br>Outputs                                                         | Bit 0: Output 1<br>Bit 1: Output 2<br>Bit 2: Output 3<br>Bit 3: Output 4                                                                                                    |
| 300002<br>400002 | 0x0001              | Ulnt16<br>(individual bits)     | Instrument<br>Status<br>0 = No<br>1 = Yes                                  | Bit 0: Process running<br>Bit 1: Critical Error<br>Bit 2: Non-critical error<br>Bit 3: PLC mode active<br>Bit 4: Rapid heating (in<br>winter mode)<br>Bit 5: Background heating<br>(winter mode)<br>Bit 6: Sampling device in<br>use                        |
| 300003<br>400003 | 0x0002              | Ulnt16<br>(individual bits)     | Alarm status,<br>i.e., alarms<br>raised during<br>last<br>measuremen<br>t. | Bit 0: Alarm 1<br>Bit 1: Alarm 2<br>Bit 2: Alarm 3<br>                                                                                                    |
| 300004<br>400004 | 0x0003              | UInt32 MSB<br>(individual bits) | Warning<br>status, i.e.                                                    | Bit 0: Warning W01<br>Bit 1: Warning W02                                                                                                    |
| 300005<br>400005 | 0x0004              | UInt32 LSB<br>(individual bits) | warnings<br>raised during<br>last<br>measuremen<br>t.                      | <br>Bit 31: Warning W32                                                                                                    |
| 300006<br>400006 | 0x0005              | Ulnt16                          | Error code                                                                 | See error code list. Note:<br>E00 (unhandled software<br>error) is renamed to 999<br>to avoid confusion with<br>"no error". Non-critical<br>error codes remain until<br>either cleared<br>automatically by a<br>successful protocol or<br>cleared manually. |
| 300007<br>400007 | 0x0006              | Ulnt16                          | Heartbeat                                                                  | Seconds of the clock. The<br>value changes every<br>second, use this to<br>monitor responsiveness of<br>the system.                                                                                                    |

| REGISTER<br>NO   | ADDRESS<br>(OFFSET) | DATA TYPE      | FUNCTION                   | VALUES                                                                                                    |
|------------------|---------------------|----------------|----------------------------|----------------------------------------------------------------------------------------------------|
| 300008<br>400008 | 0x0007              | Ulnt16         | Measuremen<br>t stage      | IDLE 0<br>INITIALIZING 1<br>HEATING 2<br>FILLING 3<br>PRIMING 4<br>MIXING 5<br>INCUBATING 6<br>ANALYZING 7<br>CLEANING 7<br>CLEANING 8<br>FLUSHING 9<br>PROCESSING 10<br>VALIDATING 11<br>MOVING 12<br>EJECTING 13<br>EXPORTING 14<br>RENAMING 15<br>DELETING 16<br>SAVING 17<br>SELFCHECK 18<br>ABORTED 19<br>UNKNOWN 98<br>ERROR 99 |
| 300011<br>400011 | 0x000A              | Ulnt16         | Measuremen<br>t Progress   | [0, 100]<br>0 100 %                                                                                                    |
| 300012<br>400012 | 0x000B              | Float 32 MSB   | Temperature<br>of IO board | Celsius                                                                                                    |
| 300013<br>400013 | 0x000C              | Float 32 LSB   |                            |                                                                                                    |
| 300014<br>400014 | 0x000D              | Ulnt16         | Humidity at<br>IO board    | [0, 100]<br>0 100 %                                                                                                    |
| 300015<br>400015 | 0x000E              | UInt16: Year   | Date and time              | of last sampling                                                                                                    |
| 300016<br>400016 | 0x000F              | UInt16: Month  |                            |                                                                                                    |
| 300017<br>400017 | 0x0010              | Ulnt16: Day    |                            |                                                                                                    |
| 300018<br>400018 | 0x0011              | Ulnt16: Hour   |                            |                                                                                                    |
| 300019<br>400019 | 0x0012              | UInt16: Minute |                            |                                                                                                    |
| 300020<br>400020 | 0x0013              | UInt16: Second |                            |                                                                                                    |
| 300021<br>400021 | 0x0014              | UInt16         | Cartridge<br>percentage    | [0, 100]<br>0 100 %                                                                                                    |

| REGISTER<br>NO   | ADDRESS<br>(OFFSET) | DATA TYPE             | FUNCTION                       | VALUES                                                         |
|------------------|---------------------|-----------------------|--------------------------------|----------------------------------------------------------------|
| 300022<br>400022 | 0x0015              | UInt32 MSB            | Cartridge<br>serial no         |                                                                |
| 300023<br>400023 | 0x0016              | UInt32 LSB            |                                |                                                                |
| 300024<br>400024 | 0x0017              | UInt32 MSB            | Fill serial no                 |                                                                |
| 300025<br>400025 | 0x0018              | UInt32 LSB            |                                |                                                                |
| 300026<br>400026 | 0x0019              | Uint16                | Cartridge<br>type              | 1 = TCC-D<br>1002 = ICC-A                                      |
| 300027<br>400027 | 0x001A              | UInt16: Year          | Cartridge<br>expiration        | UTC date                                                       |
| 300028<br>400028 | 0x001B              | UInt16: Month         | date                           |                                                                |
| 300029<br>400029 | 0x001c              | Ulnt16: Day           | -                              |                                                                |
| 300031<br>400031 | 0x001E              | UInt32 MSB            | Instrument<br>Serial<br>number |                                                                |
| 300032<br>400032 | 0x001F              | UInt32 LSB            |                                |                                                                |
| 300033<br>400033 | 0x0020              | String char 1-2       | Software<br>version            | When shorter than 16<br>characters, the string is              |
| 300034<br>400034 | 0x0021              | String char 3-4       | -                              | padded with null<br>characters. Example:<br>'1.4.0-BS\0\0\0\0' |
| 300035<br>400035 | 0x0022              | String char 5-6       | -                              |                                                                |
| 300036<br>400036 | 0x0023              | String char 7-8       |                                |                                                                |
| 300037<br>400037 | 0x0024              | String char 9-10      |                                |                                                                |
| 300038<br>400038 | 0x0025              | String char 11-<br>12 |                                |                                                                |
| 300039<br>400039 | 0x0026              | String char 13-<br>14 | -                              |                                                                |
| 300040<br>400040 | 0x0027              | String char 15-<br>16 |                                |                                                                |
| 300041<br>400041 | 0x0028              | Ulnt16                | Memory<br>remaining            | Approx measurements<br>remaining before disk is<br>full        |

| REGISTER<br>NO   | ADDRESS<br>(OFFSET) | DATA TYPE     | FUNCTION                            | VALUES                                                            |
|------------------|---------------------|---------------|-------------------------------------|-------------------------------------------------------------------|
| 300042<br>400042 | 0x0029              | Ulnt16        | Lifetime of<br>valve<br>remaining   | [0, 100], percentage of<br>movements remaining<br>before service. |
| 300043<br>400043 | 0x002A              | UInt16        | Lifetime of<br>plunger<br>remaining | [0, 100], percentage of movements remaining before service.       |
| 300044<br>400044 | 0x002B              | Ulnt16: Year  | Next service<br>due date            | UTC date                                                          |
| 300045<br>400045 | 0x002C              | Ulnt16: Month |                                     |                                                                   |
| 300046<br>400046 | 0x002D              | Ulnt16: Day   |                                     |                                                                   |
| 300101<br>400101 | 0x0064              | UInt32 MSB    | ТСС                                 |                                                                   |
| 300102<br>400102 | 0x0065              | UInt32 LSB    |                                     |                                                                   |
| 300103<br>400103 | 0x0066              | UInt32 MSB    | ICC                                 | Always 0 if cartridge does<br>not provide ICC                     |
| 300104<br>400104 | 0x0067              | UInt32 LSB    |                                     |                                                                   |
| 300105<br>400105 | 0x0068              | UInt32 MSB    | Gate+                               | Always 0 if cartridge does<br>not provide Gate+                   |
| 300106<br>400106 | 0x0069              | UInt32 LSB    |                                     |                                                                   |
| 300107<br>400107 | 0x006A              | UInt32 MSB    | HNAC                                |                                                                   |
| 300108<br>400108 | 0x006B              | UInt32 LSB    |                                     |                                                                   |
| 300109<br>400109 | 0x006C              | UInt32 MSB    | LNAC                                |                                                                   |
| 300110<br>400110 | 0x006D              | UInt32 LSB    |                                     |                                                                   |
| 300111<br>400111 | 0x006E              | Float 32 MSB  | HNAP                                |                                                                   |
| 300112<br>400112 | 0x006F              | Float 32 LSB  |                                     |                                                                   |
| 300121<br>400121 | 0x0078              | UInt32 MSB    | Live TCC                            | Same as TCC, but the value is updated live                        |
| 300122<br>400122 | 0x0079              | UInt32 LSB    |                                     | during a measurement.                                             |

| REGISTER<br>NO   | ADDRESS<br>(OFFSET) | DATA TYPE    | FUNCTION    | VALUES                                       |
|------------------|---------------------|--------------|-------------|----------------------------------------------|
| 300123<br>400123 | 0x007A              | UInt32 MSB   | Live ICC    | Same as ICC, but the value is updated live   |
| 300124<br>400124 | 0x007B              | UInt32 LSB   |             | during a measurement.                        |
| 300125<br>400125 | 0x007C              | UInt32 MSB   | Live Gate+  | Same as Gate+, but the value is updated live |
| 300126<br>400126 | 0x007D              | UInt32 LSB   |             | during a measurement.                        |
| 300127<br>400127 | 0x007E              | UInt32 MSB   | Live HNAC S | Same as HNAC, but the value is updated live  |
| 300128<br>400128 | 0x007F              | UInt32 LSB   |             | during a measurement.                        |
| 300129<br>400129 | 0x0080              | UInt32 MSB   | Live LNAC   | Same as LNAC, but the value is updated live  |
| 300130<br>400130 | 0x0081              | UInt32 LSB   |             | during a measurement.                        |
| 300131<br>400131 | 0x0082              | Float 32 MSB | Live HNAP   | Same as HNAP, but the value is updated live  |
| 300132<br>400132 | 0x0083              | Float 32 LSB |             | during a measurement.                        |

# 4 Results and data analysis

#### 4.1 Measurement results

The figure below shows the result of a selected measurement. From here, the user can delete or rename the measurement, look up older results (and export them), or export the result. Expert users can repeat the cell counting with new gates. Some actions are bound to specific accounts (Basic, Advanced or Admin).

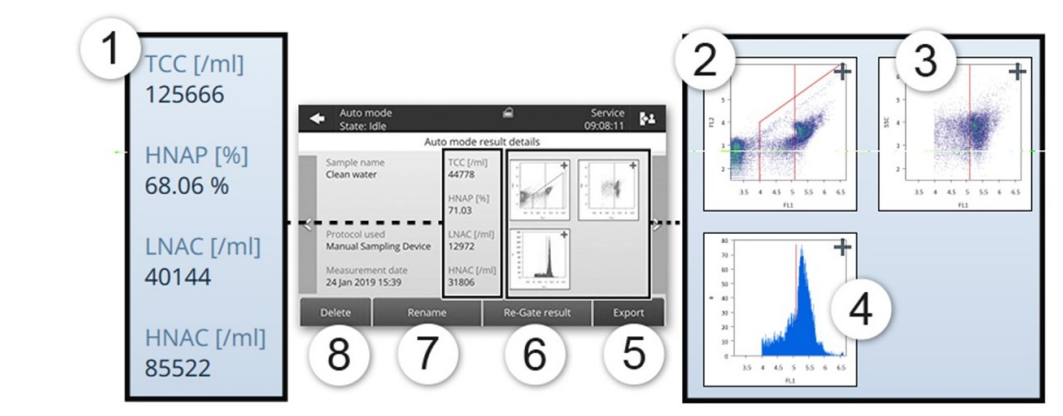

Figure 4-1 : Display of a single measurement result, acquired using a TCC cartridge

| 1          | Result parameters are displayed. For details refer section 4.3.                                                                                                    |
|------------|----------------------------------------------------------------------------------------------------|
| 2          | The FL2 vs FL1 dotplot shows all detected events according to the amplitude of their fluorescence signals FL1 (535 nm, X-axis) and FL2 (715 nm, Y-axis). The red polygon and vertical line define the gates. For details refer to section 4.3. |
| 3          | The SSC vs FL1 dotplot shows only cells inside the FL1 - FL2 polygon gate, according to their fluorescence signal FL1 (535 nm) and scattered light signal SSC (488 nm).                                                                        |
| 4          | The FL1 histogram shows all cells inside the FL1 - FL2 polygon gate, binned according to their fluorescence in FL1.                                                                                                    |
| 5          | <b>Export</b> saves this result to a USB stick. More information can be found in the instruction manual in section 7.6.1.                                                                                                    |
| 6          | <b>Re-Gate result</b> allows to apply a different gating to the measurement data. For details refer to section 4.4.1.                                                                                                    |
| $\bigcirc$ | <b>Rename:</b> To rename the measurement.                                                                                                    |
| 8          | <b>Delete:</b> To delete the measurement permanently (requires confirmation).                                                                                                    |
|            |                                                                                                    |

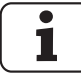

Multiple selection & batch operations: In the list of measurements, long-press on one measurement to activate the selection of multiple measurements, then select **Delete / Re-gate** or **Export**.

#### 4.2 Introduction to gates

Following flow cytometry standards, the BactoSense uses gates to count cells in samples.

We define:

- **Gate**: A line or polygon applied to a dotplot to quantify populations of measured cells.
- Set of gates, or gating set: A collection of two or more gates, used for the gating strategy. The types of gates are fixed, but users can change the limits of each gate. These are different for TCC and ICC measurements.
- **Gating strategy**: Defines how the gates are combined to count cells. For example, HNAC is the number of cells that are inside the TCC polygon and higher than the HNA limit. These strategies are different for TCC and ICC measurements.

Gating sets are specific for a type of cartridge. As an example, only gating sets of type *TCC* can be used with measurements performed using a TCC cartridge.

#### 4.2.1 Default gating sets

The BactoSense has preconfigured gating sets for all available cartridge types. These gating sets are called **Default gating sets**. They have been carefully designed to be applicable to the **vast majority of samples**.

- The default gates on the BactoSense can be found when pressing on **Gate settings** in the **Home menu** of the BactoSense user interface.
- Default gating sets can neither be modified nor deleted.
- New gating sets can be created by editing a copy of an existing gating set, as described in section 4.4.2.

#### 4.2.2 List of available gating sets and operations

A list of all available gating sets on the BactoSense can be found when pressing **Gate settings** in the **Home menu** of the BactoSense user interface.

|   | <u> </u> |   |   |
|---|----------|---|---|
|   | I        |   |   |
|   | I        |   |   |
|   |          | _ |   |
| _ | _        | _ | _ |

|        | <ul> <li>Manual mode</li> <li>State: Idle</li> </ul> | á             | Service<br>16:29:36 |
|--------|------------------------------------------------------|---------------|---------------------|
|        |                                                      | Gate settings | 4567                |
| $\sim$ | Gates                                                | (3) Type      |                     |
| (1     | My custom ICC gate                                   | ICC           | û 🔍 🖹 🗹             |
| 2      | ICC Default Gate                                     | ICC           | t 📀 🖹 🗹             |
|        | TCC Default Gate                                     | TCC           | i 📀 🖹 🗹             |
|        | ICC+ Default Gate                                    | ICC+          | i 📀 🖹 🗹             |
|        | Fit Default Gate                                     | FIT           | û 📀 🖹 🗹             |
|        | -                                                    |               | 8                   |
|        |                                                      | Back          | New                 |

Figure 4-2 List of available gating sets and options to copy and create new sets. Default gates are preconfigured and cannot be deleted or edited.

| 1 | Example of a custom gate for the ICC cartridge.            | 2 | ICC default gate. Default gates are preconfigured.                     |
|---|------------------------------------------------------------|---|------------------------------------------------------------------------|
| 3 | Gate types, to be used with the respective cartridge type. | 4 | Delete an existing gating set.<br>Default gates can not be<br>deleted. |
| 5 | Preview the gating set.                                    | 6 | Create a copy of the gating set.                                       |
| 7 | Edit the gating set. Default gates can not be edited.      | 8 | Create a new gating set.                                               |

#### 4.3 Gates and result parameters

Depending on the cartridge used for a measurement, different parameters are measured. The following sections give an overview over the different cartridge types, their gating sets and result parameters.

#### 4.3.1 TCC cartridge

*TCC* refers to *Total Cell Count*. The TCC cartridge is therefore used to measure the concentration of all cells.

| GATE      | ТҮРЕ          | DESCRIPTION                                                                                                    |
|-----------|---------------|----------------------------------------------------------------------------------------------------|
| ТСС       | Polygon       | A polygon defined on the FL1-FL2 plane. Points inside this polygon are counted as cells (TCC).                                                                             |
| HNA limit | Vertical line | A threshold on FL1. Points within TCC but larger than<br>the HNA limit in FL1 are counted as HNAC. Points<br>within TCC but smaller than the limit are counted as<br>LNAC. |

Table 4-1 Gating set used for the TCC cartridge.

Table 4-2 Result parameters obtained from the TCC cartridge.

| PARAMETER | UNIT | NAME                               | DESCRIPTION                                                                                                    |
|-----------|------|------------------------------------|----------------------------------------------------------------------------------------------------|
| ТСС       | 1/mL | Total Cell<br>Count                | Total number of cells detected inside the TCC<br>gate. It is an addition of HNAC and LNAC:<br>TCC = HNAC + LNAC |
| HNAP      | %    | High Nucleic<br>Acid<br>Percentage | The percentage of HNA cells relative to TCC:<br>$HNAP = \frac{HNAC}{TCC} \times 100$                            |
| LNAC      | 1/mL | Low Nucleic<br>Acid Count          | The number of cells inside the TCC gate, but below the HNA/LNA boundary (vertical line gate).                   |
| HNAC      | 1/mL | High Nucleic<br>Acid Count         | The number of cells inside the TCC gate and above the HNA/LNA boundary (vertical line gate).                    |

For further information on how to adjust the gates see section 4.4.

#### 4.3.2 ICC cartridge

*ICC* refers to *Intact Cell Count*. The ICC cartridge is therefore used to measure the concentration of intact cells.

#### Table 4-3 Gating set used for the ICC cartridge.

| GATE      | ТҮРЕ          | DESCRIPTION                                                                                                    |
|-----------|---------------|----------------------------------------------------------------------------------------------------|
| ICC       | Polygon       | A polygon defined on the FL1-FL2 plane. Points inside this polygon are counted as intact cells (ICC).                                                                      |
| HNA limit | Vertical line | A threshold on FL1. Points within ICC but larger than<br>the HNA limit in FL1 are counted as HNAC. Points<br>within ICC but smaller than the limit are counted as<br>LNAC. |

Table 4-4 Result parameters obtained from the ICC cartridge.

| PARAMETER | UNIT | NAME                               | DESCRIPTION                                                                                             |
|-----------|------|------------------------------------|----------------------------------------------------------------------------------------------------|
| ICC       | 1/mL | Intact Cell<br>Count               | Total number of intact cells inside the ICC<br>gate:<br>ICC = HNAC+LNAC                                 |
| HNAP      | %    | High Nucleic<br>Acid<br>Percentage | The percentage of HNA cells relative to ICC:<br>$HNAP = \frac{HNAC}{ICC} \times 100$                    |
| LNAC      | 1/mL | Low Nucleic<br>Acid Count          | The number of LNA cells inside the ICC gate,<br>but below the HNA/LNA boundary (vertical<br>line gate). |
| HNAC      | 1/mL | High Nucleic<br>Acid Count         | The number of HNA cells inside the ICC gate<br>and above the HNA/LNA boundary (vertical<br>line gate).  |

For further information on how to adjust the gates see section 4.4.

#### 4.3.3 ICC+ cartridge

The ICC+ cartridge is similar to the ICC cartridge, but allows the user to use one additional polygon gate.

#### Table 4-5 Gating set used for the ICC+ cartridge.

| GATE      | ТҮРЕ          | DESCRIPTION                                                                                                    |
|-----------|---------------|----------------------------------------------------------------------------------------------------|
| ICC       | Polygon       | A polygon defined on the FL1-FL2 plane. Points inside this polygon are counted as intact cells (ICC).                                                                      |
| Gate+     | Polygon       | A user-defined polygon on the FL1-FL2 plane.                                                                                                    |
| HNA limit | Vertical line | A threshold on FL1. Points within ICC but larger than<br>the HNA limit in FL1 are counted as HNAC. Points<br>within ICC but smaller than the limit are counted as<br>LNAC. |

Table 4-6 Result parameters obtained from the ICC+ cartridge.

| PARAMETER | UNIT | NAME                               | DESCRIPTION                                                                                             |
|-----------|------|------------------------------------|----------------------------------------------------------------------------------------------------|
| ICC       | 1/mL | Intact Cell<br>Count               | Total number of intact cells inside the ICC<br>gate:<br>ICC = HNAC + LNAC                               |
| HNAP      | %    | High Nucleic<br>Acid<br>Percentage | The percentage of HNA cells relative to ICC:<br>$HNAP = \frac{HNAC}{ICC} \times 100$                    |
| LNAC      | 1/mL | Low Nucleic<br>Acid Count          | The number of LNA cells inside the ICC gate,<br>but below the HNA/LNA boundary (vertical<br>line gate). |
| HNAC      | 1/mL | High Nucleic<br>Acid Count         | The number of HNA cells inside the ICC gate<br>and above the HNA/LNA boundary (vertical<br>line gate).  |
| Gate+     | 1/mL | Gate+                              | Concentration of cells, particles or other<br>events inside of the user-defined Gate+<br>polygon.       |

For further information on how to adjust the gates see section 4.4.

#### 4.4 Change gates

#### 4.4.1 Regate measurements

Regating is the process of applying a different gating set to existing measurement data.

- A prerequisite for regating is the presence of such additional gating set. Find all available gating sets for your cartridge type when pressing **Gate settings** on the **Home menu** of the BactoSense user interface.
- The process of modifying an existing gating set is described in section 4.4.3.

|    | WORK STEP                                                                                                    | ADDITIONAL INFO / IMAGES                                                          |
|----|----------------------------------------------------------------------------------------------------|-----------------------------------------------------------------------------------|
| 1. | Navigate to the <b>Home menu</b> of the BactoSense user interface.                                                                                                    |                                                                                   |
| 2. | Depending on how the measurement was<br>performed, press <b>Results (manual)</b> or<br><b>Results (auto)</b> to see the list of results.                                                                                  |                                                                                   |
| 3. | To regate a <b>single measurement</b> , select the measurement to see the result details page.                                                                                                    |                                                                                   |
|    | To regate <b>multiple measurements</b><br>(batch), long-press on the measurement,<br>until it is highlighted and a check box<br>appears on the left. Then tap on more<br>measurement to also select them for<br>regating. |                                                                                   |
| 4. | Then press the <b>Re-gate</b> button.                                                                                                    |                                                                                   |
| 5. | Select the desired gating set by checking its box.                                                                                                    |                                                                                   |
| 6. | Press the <b>Confirm</b> button to start the regating process.                                                                                                    | Depending on the number of<br>measurements, regating can<br>take several minutes. |
| 7. | After finishing, press <b>OK</b> .                                                                                                    |                                                                                   |

#### 4.4.2 Create a new gating set

New gating sets can be created either from a copy of an existing gating set, or from scratch.

#### Creating a new gating set from a copy

|    | WORK STEP                                                                                                    | ADDITIONAL INFO / IMAGES                                                              |
|----|----------------------------------------------------------------------------------------------------|---------------------------------------------------------------------------------------|
| 1. | Navigate to the <b>Home menu</b> of the BactoSense user interface.                                                                   |                                                                                       |
| 2. | Press the <b>Gate settings</b> button.                                                                                               |                                                                                       |
| 3. | In the list of available gating sets, identify<br>the gating set from which you want to<br>make a copy to create the new gating set. | Make sure the gating type (e.g.<br>TCC, ICC) matches with your target<br>application. |
| 4. | Press the <b>Copy icon</b> to create a copy of the gating set.                                                                       |                                                                                       |
| 5. | In the newly generated copy, press the <b>Edit icon</b> and follow the editing instructions in section 4.4.3.                        |                                                                                       |

#### Creating a new gating set from scratch

|    | WORK STEP                                                                                                    | ADDITIONAL INFO / IMAGES |
|----|----------------------------------------------------------------------------------------------------|--------------------------|
| 1. | Navigate to the <b>Home menu</b> of the BactoSense user interface.                                                                                 |                          |
| 2. | Press the <b>Gate settings</b> button.                                                                                                    |                          |
| 3. | In the action bar at the bottom, press <b>New</b> .                                                                                                |                          |
| 4. | In the name field, type a name for the set<br>of gates.<br>In the type field, select for which cartridge<br>type the set of gates will be used.    |                          |
| 5. | Then follow the gate configuration on-<br>screen wizard as describe in the gate<br>editing instructions in section 4.4.3.                          |                          |
| 6. | After finishing, you can select the new gating set when creating new measurements, or regate existing measurements, as described in section 4.4.1. |                          |

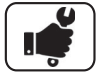

#### 4.4.3 Edit existing gating sets

Apart from default gating sets, all other gating sets can be modified. Gate editing can comprise renaming, changing the position of the vertical gate, and changing the number and position of the corners of the polygon gate.

In this section, the general process of editing a gating set is described. Section 4.4.4 describes a specific strategy to adjust gating sets for TCC and ICC measurements.

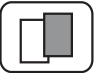

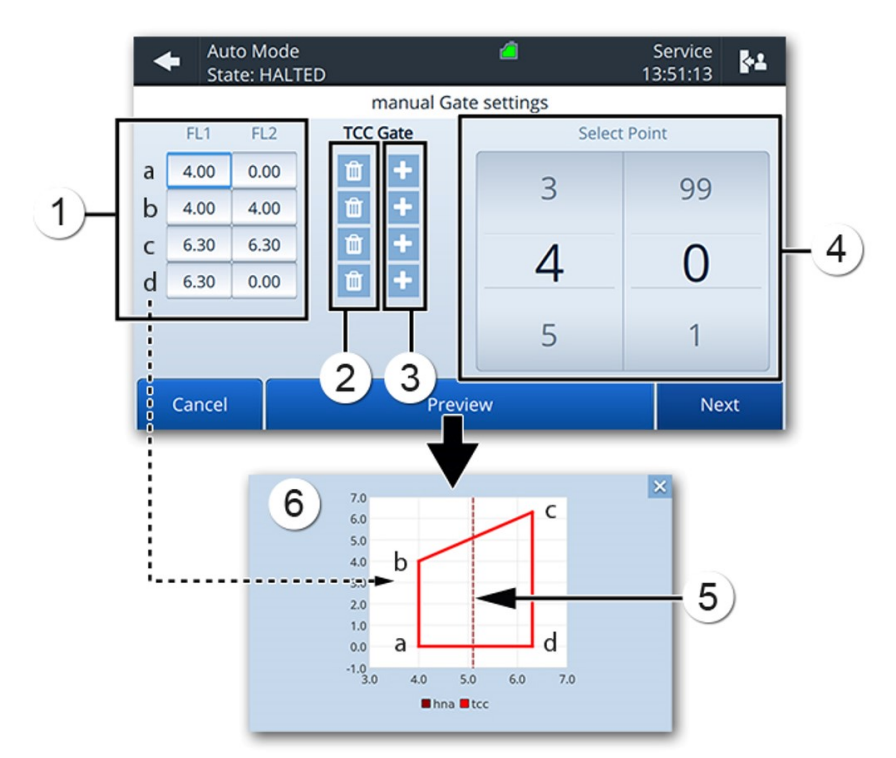

Figure 4-3 Gate settings for TCC

| 1 | Coordinates of the gate's points.<br>a: First point in the gate<br>b: Second point in the gate<br>c: Third point in the gate<br>d: Fourth point in the gate | 2 | Remove a point from the gate.                                                                                                    |
|---|----------------------------------------------------------------------------------------------------|---|----------------------------------------------------------------------------------------------------|
| 3 | Add a new point to the gate.                                                                                                    | 4 | Modify the selected coordinate. In this screenshot, the FL1 (a, FL1) coordinate of the first point is selected, so we can move the first point in the gate along the FL1axis (x-axis). |
| 5 | HNA/LNA boundary: this gate is defined on the next screen.                                                                                                  | 6 | Preview                                                                                                    |

U

Г

|    | WORK STEP                                                                                                    | ADDITIONAL INFO / IMAGE                                                                                                    |
|----|----------------------------------------------------------------------------------------------------|----------------------------------------------------------------------------------------------------|
| 1. | Navigate to the <b>Home menu</b> of the BactoSense user interface.                                                                                                  |                                                                                                    |
| 2. | Press the <b>Gate settings</b> button.                                                                                                    |                                                                                                    |
| 3. | Press the <b>Edit</b> button of the gate you wish to edit.                                                                                                    |                                                                                                    |
| 4. | Change the name if desired, then press the <b>Next</b> button.                                                                                                    |                                                                                                    |
| 5. | Adjust the number and position of polygon corners (for TCC and ICC refer to section 4.4.4).                                                                         | Manual mode         Service         Service |
| 6. | Press the <b>Next</b> button.                                                                                                    |                                                                                                    |
| 7. | Enter the HNA lower limit (for TCC and ICC refer to section 4.4.4).                                                                                                 | Auto Mode     Service     Service       State: HALTED     13:51:15     14       FL1     HNA Lower limit     Select Point       5:10     4     9       5     10       6     11       Previous     Preview     Save                                                                                                    |
| 8. | Press the <b>Save</b> button and confirm.                                                                                                    |                                                                                                    |
| 9. | After finishing, you can select the<br>modified gating set when creating new<br>measurements, or regate existing<br>measurements, as described in section<br>4.4.1. |                                                                                                    |

The following procedure describes how to adjust a gate:

#### 4.4.4 Strategy to adjust gates for TCC and ICC

The BactoSense is delivered with default gate sets that are suitable for the vast majority of samples. If needed however, advanced users have the possibility to adjust the gate. A general procedure to adjust the gate is explained below and is valid for both TCC and ICC cartridges.

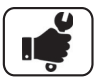

|    | WORK STEP                                                                                                    | ADDITIONAL INFO / IMAGE                                                               |
|----|----------------------------------------------------------------------------------------------------|---------------------------------------------------------------------------------------|
| 1. | Measure a water sample using the standard<br><b>Water analysis</b> protocol.<br>On the Result details page, the FL1 vs FL2<br>dotplot shows:<br>1) LNA and HNA cells in the water<br>2) Electrical noise from the optical detectors<br>3) Debris/background noise (This can include<br>damaged cells, aggregates or other particles) | $ \begin{array}{c}                                     $                              |
| 2. | Navigate to the <b>Home menu</b> of the<br>BactoSense user interface and press the <b>Gate</b><br><b>settings</b> button.                                                                                                    |                                                                                       |
| 3. | <ul> <li>Depending on your needs, perform one of the following:</li> <li>Create a new set of gates</li> <li>Edit an existing set of gates</li> <li>Copy an existing set of gates and edit the copy</li> </ul>                                                                                                    |                                                                                       |
| 4. | Give a name to this set of gates and press <b>Next</b> .                                                                                                    |                                                                                       |
| 5. | Place the polygon gate at each extremity (left and right). For example, use these four points:FL1FL23.00.03.06.16.56.16.50.0                                                                                                    | G 4<br>3<br>4<br>3<br>5<br>4<br>4<br>5<br>5<br>5<br>5<br>5<br>6<br>6<br>6<br>5<br>FL1 |
| 6. | Press <b>Next</b> and <b>Save</b> . Confirm that you wish to Save the new set of gates.                                                                                                    |                                                                                       |
| 7. | Navigate to the result view of the water sample you measured previously.                                                                                                    |                                                                                       |

Л

|     | WORK STEP                                                                                                    | ADDITIONAL INFO / IMAGE                                                                                           |
|-----|----------------------------------------------------------------------------------------------------|----------------------------------------------------------------------------------------------------|
| 8.  | On the result view, press the <b>Re-gate result</b> button.                                                                                                    |                                                                                                    |
| 9.  | Select the gate you just created, and re-<br>process the data with the new gate by<br>pressing the button <b>Confirm</b> .                                                                                                    |                                                                                                    |
| 10. | Open the FL1 histogram and locate the first<br>valley after the noise peak, i.e. the first<br>minimum after the peak at the extreme left<br>(arrow in the picture).<br>Write down the FL1 value of this minimum<br>(e.g. 3.8).                                                                                                    | 90<br>80<br>70<br>60<br>-<br>50<br>-<br>40<br>-<br>30<br>-<br>20<br>-<br>10<br>-<br>3.5 4 4.5 5 5.5 6 6.5<br>FL1  |
| 11. | Return to <b>Gate settings</b> and again edit your<br>gate. Place the left limits of the gate at the<br>previously determined FL1 value. This will<br>exclude the electrical noise of the optical<br>detectors.<br>If needed, for the FL2 axis, place the points<br>"b" and "c" of the gate just below the<br>debris/background area (generally appearing<br>as straight diagonals). | 6<br>6<br>6<br>6<br>6<br>6<br>6<br>7<br>1<br>4<br>4<br>3<br>5<br>5<br>5<br>5<br>5<br>5<br>6<br>6<br>6<br>5<br>FL1 |
| 12. | Save the adjusted gate.                                                                                                    |                                                                                                    |
| 13. | Navigate again to the result view of the water sample you measured previously.                                                                                                    |                                                                                                    |
| 14. | On the result view, press the <b>Re-gate result</b> button.                                                                                                    |                                                                                                    |
| 15. | Select the gate you just created, and re-<br>process the data with the new gate by<br>pressing the button <b>Confirm</b> .                                                                                                    |                                                                                                    |

| ſ |  |
|---|--|
| l |  |

|     | WORK STEP                                                                                                    | ADDITIONAL INFO / IMAGE                                                                                                    |
|-----|----------------------------------------------------------------------------------------------------|----------------------------------------------------------------------------------------------------|
| 16. | To place the HNA/LNA limit, open again the<br>FL1 histogram and locate the minimum<br>between the LNA and HNA peaks (vertical<br>line on the image). Write down its FL1 value<br>(e.g. 4.8). | $\begin{array}{c} 16 \\ 14 \\ -12 \\ -10 \\ -12 \\ -10 \\ -12 \\ -10 \\ -10 \\ -$ |
| 17. | Return to <b>Gate settings</b> and again edit your gate.                                                                                                    |                                                                                                    |
| 18. | Navigate to the HNA Lower limit<br>configuration step. Enter the previously<br>identified HNA/LNA limit to the FL1 field,<br>press <b>Save</b> and confirm.                                  |                                                                                                    |
| 19. | Regate the water analysis measurement<br>again and verify that the gate is suitable.<br>Further adjust if needed.                                                                            |                                                                                                    |

## 4.5 Comparison with other flow cytometers

To compare results of the BactoSense to another flow cytometer, a reference solution containing auto fluorescent beads can be analyzed. This method allows the user to compare the measurement scales of different devices.

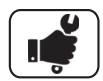

|    | WORK STEP                                                                                                    | ADDITIONAL INFO / IMAGE                                                                                                    |
|----|----------------------------------------------------------------------------------------------------|----------------------------------------------------------------------------------------------------|
| 1. | It is recommended to use the Validation Kit<br>which contains a ready to use beads solution.                                                                                                    | Read the instructions of the <b>Validation Kit</b> for more information.                                                                                                    |
| 2. | Install the manual sampling device according to the instruction manual.                                                                                                    |                                                                                                    |
| 3. | Take of one of the Validation kit's beads solutions and load it into the sampling device.                                                                                                    | Read the instructions of the <b>Validation Kit</b> for more information.                                                                                                    |
| 4. | Press the <b>Home</b> button.<br>Press the <b>Back</b> button as many times as needed for the <b>Home</b> button to appear.                                                                                                    |                                                                                                    |
| 5. | Select <b>Manual mode</b> and confirm with <b>Start</b> .                                                                                                    |                                                                                                    |
| 6. | Choose the <b>Prime</b> protocol from the list.                                                                                                    | See instruction manual, section 7.7.3.                                                                                                    |
| 7. | Press the <b>Next</b> and <b>Start</b> button. Let the priming protocol finish.                                                                                                    |                                                                                                    |
| 8. | Choose the <b>Beads Analysis</b> protocol from the list and run it.                                                                                                    |                                                                                                    |
| 9. | Wait for the results and if necessary, precisely<br>adjust the gate of the FL1 vs FL2 dot plot to<br>count only the 4 populations of beads. It is<br>important to ensure that noise, background,<br>and debris are not counted into the gate. | See section 4.4.3 to adjust the gate.<br>See section 4.4.3 to adjust the gate.<br>f = 4<br>g = 4<br>g = 4<br>g = 4<br>g = 4<br>g = 4<br>g = 4<br>g = 4<br>g = 4<br>g = 4<br>g = 4<br>g = 4<br>g = 4<br>g = 4<br>g = 4<br>g = 4<br>g = 4<br>g = 4<br>g = 4<br>g = 4<br>g = 4<br>g = 4<br>g = 4<br>g = 4<br>g = 4<br>g = 5<br>g = 5<br>g = |

| ſ | <b>V</b> | ١ |
|---|----------|---|
| L |          | J |

|     | WORK STEP                                                                                                    | ADDITIONAL INFO / IMAGE                                                                                                    |
|-----|----------------------------------------------------------------------------------------------------|----------------------------------------------------------------------------------------------------|
| 10. | On the FL1 vs counts histogram, estimate the<br>log value of each peak's center on the FL1<br>axis.<br>In this example, we obtain approximately<br>(in log):<br>$1^{st}$ peak = 4.05<br>$2^{nd}$ peak = 4.3<br>$3^{rd}$ peak = 5.35<br>$4^{th}$ peak = 6.2                                                                                  | 25<br>20<br>15<br>15<br>5<br>0<br>3.5<br>4<br>4.5<br>5<br>5.5<br>6<br>6.5<br>FL1                                                                                                    |
| 11. | Measure the same beads with the other flow<br>cytometer you want to compare and repeat<br>the steps 10 and 11.<br>In this example, we obtain approximately<br>(in log):<br>$1^{st}$ peak = log( $10^3$ ) = 3<br>$2^{nd}$ peak = log( $2*10^3$ ) = 3.3<br>$3^{rd}$ peak = log( $2.4*10^4$ ) = 4.4<br>$4^{th}$ peak = log( $1.6*10^5$ ) = 5.2 | $u_{\text{FL}}^{10} = \frac{10^{4}}{10^{4}} \frac{10^{4}}{10^{4}} \frac{10^{4}}{1$ |
| 12. | With the different values obtained for both devices, it is now possible to compare their scales and their measurement windows.                                                                                                    |                                                                                                    |

# 5 Web user interface

#### 5.1 General information

- The web interface allows users to browse and export results and other data from a remote computer, as well as monitor the state of the instrument (active process, cartridge level, alerts etc.)
- The BactoSense needs to be connected to the same network as the computer that accesses the web interface.
- The web interface can be loaded on any browser on desktop computers or mobile devices.
- Take care about data and network security with all usual measures (see instruction manual).

#### 5.2 Connect to the web user interface

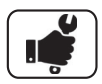

|    | WORK STEP                                                                                                    | ADDITIONAL INFO / IMAGES |  |
|----|----------------------------------------------------------------------------------------------------|--------------------------|--|
| 1. | Connect the BactoSense via Ethernet to a safe network (e.g. LAN).                                             |                          |  |
|    | Connect your device (e.g. computer or tablet) to the same network.                                            |                          |  |
| 2. | Navigate to the <b>Home menu</b> of the<br>BactoSense user interface.<br>Press the <b>System info</b> button. |                          |  |
| 3. | Retrieve the <b>IP address</b> of the BactoSense shown on the System info page.                               |                          |  |
| 4. | On your device, open a web browser.                                                                           |                          |  |
| 5. | Enter the IP address of the BactoSense in the address bar and press Enter.                                    |                          |  |
| 6. | On the login page, use the same username<br>and password as for the BactoSense and<br>press <b>Login</b> .    |                          |  |

## 5.3 Start page in manual mode

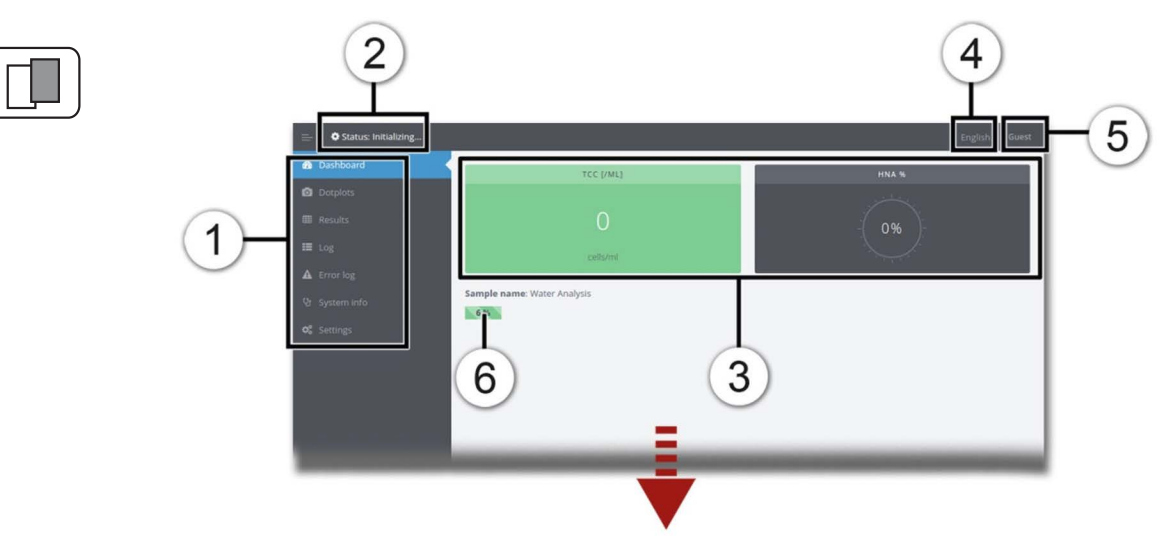

Figure 5-1 Start page on web user interface

| 1 | Menu                                                    | 2 | State of the instrument                             |
|---|---------------------------------------------------------|---|-----------------------------------------------------|
| 3 | Dashboard with latest results                           | 4 | Language: Drop-down menu for changing the language. |
| 5 | Logout from Web interface and reboot BactoSense options | 6 | Progress of the current measurement                 |

## 5.4 Download an FCS-file

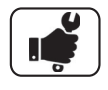

|    | WORK STEP                                                                                 | ADDITIONAL INFO / IMAGES                                                                                                    |
|----|-------------------------------------------------------------------------------------------|----------------------------------------------------------------------------------------------------|
| 1. | On the web interface, select the <b>Results</b> page on the navigation panel on the left. |                                                                                                    |
| 2. | Navigate to the result you wish to export.                                                |                                                                                                    |
| 3. | Click on the <b>fcs</b> link (Position X).                                                | 163388 img fcs<br>77300 img fcs<br>773055 img fcs<br>773555 img fcs<br>773555 img fcs<br>773555 img fcs<br>773555 img fcs<br>773555 img fcs<br>773555 img fcs<br>77355 img fcs<br>77355 img fcs<br>776811 img fcs |
| 4. | Wait for the download to complete.                                                        |                                                                                                    |

#### 5.5 Download a zip file with multiple results

The results from multiple measurements can be downloaded as a zip file. This zip includes the FCS file and summary plots of each measurement.

|    | WORK STEP                                                                                                    | ADDITIONAL INFO / IMAGES                                             |
|----|----------------------------------------------------------------------------------------------------|----------------------------------------------------------------------|
| 1. | On the web interface, select the <b>Results</b> page on the navigation panel on the left.                                                             |                                                                      |
| 2. | Find the results for the mode you are interested in: <b>Auto</b> or <b>Manual mode</b> results.                                                       |                                                                      |
| 3. | Select the date range you want and click <b>Download ZIP</b> . A progress bar will appear at the top of the browser until the zip starts downloading. | Auto mode results  12 December 2017 - 05 November 2018  Download Zip |
| 4. | Wait for the download to complete.                                                                                                    |                                                                      |

#### 5.6 Download all results as CSV, XLSX or PDF

The list of all results can be downloaded from the web interface in either Excel XLSX, CSV or PDF format. The **Auto mode** results are separated from **Manual mode** results.

|    | WORK STEP                                                                                 | ADDITIONAL INFO / IMAGES                                                                                                    |
|----|-------------------------------------------------------------------------------------------|----------------------------------------------------------------------------------------------------|
| 1. | On the web interface, select the <b>Results</b> page on the navigation panel on the left. |                                                                                                    |
| 2. | Find the <b>DOWNLOAD RESULTS</b> section, just below the top PLOT section.                |                                                                                                    |
| 3. | Click on the desired file (xlsx, csv or PDF)<br>to start the download.                    | Image: Second second second |
| 4. | Wait for the download to complete.                                                        |                                                                                                    |

#### 5.7 Animate the evolution of dot plots

The web interface can animate dot plots from the **Auto mode**, to help visualize the progression of the measurements. This feature shows static images in rapid succession; therefore the animation can only be exported using screen recording software.

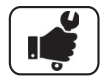

|    | WORK STEP                                                                                      | ADDITIONAL INFO / IMAGES                                                                                                    |
|----|------------------------------------------------------------------------------------------------|----------------------------------------------------------------------------------------------------|
| 1. | On the web interface, select the <b>Dotplots</b> page on the navigation panel on the left.     |                                                                                                    |
| 2. | Use the previous and next arrows or the slider to centre the slider on the desired date range. | MacAd     Montener     MacAd     MacAd |
| 3. | Press the Play button to start the animation.                                                  |                                                                                                    |
| 4. | Adjust the animation speed if needed using the animation speed field.                          |                                                                                                    |
| 5. | The animation can be downloaded as GIF file when pressing the <i>Download GIF</i> button.      |                                                                                                    |

#### 5.8 Change the measurement interval

If the instrument is in **Auto mode**, the measurement interval can be changed from the web interface.

|    | WORK STEP                                                                                  | ADDITIONAL INFO / IMAGES                                                                                                    |
|----|--------------------------------------------------------------------------------------------|----------------------------------------------------------------------------------------------------|
| 1. | On the web interface, select the <b>Settings</b> page on the navigation panel on the left. | Subac ble Codosad Codosad Cod |
| 2. | Change the duration of the measurement interval.                                           |                                                                                                    |
| 3. | Click <b>Save</b> to confirm.                                                              |                                                                                                    |

## 5.9 Take screenshots of the GUI

Take screenshots of the BactoSense GUI from the web interface:

|    | WORK STEP                                                                                                  | ADDITIONAL INFO / IMAGES |
|----|----------------------------------------------------------------------------------------------------|--------------------------|
| 1. | On the web interface, select the <b>System</b><br><b>info</b> page on the navigation panel on the<br>left. | í                        |
| 2. | Press the <b>Get screenshot</b> button at the bottom of the page.                                          |                          |
| 3. | The screenshot is displayed below.                                                                         |                          |

#### 5.10 Reboot from web user interface

The BactoSense can be rebooted from the web interface according to the following procedure.

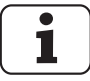

The instrument cannot switch on remotely.

|    | WORK STEP                                                                                                    | ADDITIONAL INFO / IMAGES |
|----|----------------------------------------------------------------------------------------------------|--------------------------|
| 1. | In the top right corner of the web<br>interface, click on the username to show<br>the dropdown list of options. | $\boxed{\textbf{i}}$     |
| 2. | Select <b>Reboot</b> and confirm the confirmation request.                                                      |                          |
| 3. | The instrument reboots and a new login is required.                                                             |                          |

# 6 Data access and export

#### 6.1 Export data to USB device

To export measurement data, refer to the instruction manual, section 7.6.1.

#### 6.1.1 Export settings, diagnostics, or all to USB device

The "Special import/export" function allows users to export either all measurement data from the instrument, or to export only diagnostics data which can be interpreted by service technicians.

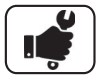

|    | WORK STEP                                                                                                    | ADDITIONAL INFO / IMAGE                                                                                                    |
|----|----------------------------------------------------------------------------------------------------|----------------------------------------------------------------------------------------------------|
| 1. | Navigate to the <b>Home menu</b> of the BactoSense user interface.                                                                                                    |                                                                                                    |
| 2. | Press the <b>Maintenance</b> button and then the <b>Special export import</b> button.                                                                                                    |                                                                                                    |
| 3. | Connect a USB mass storage device. The USB flash drive should be formatted in FAT32.                                                                                                    |                                                                                                    |
|    | If needed, press the <b>Refresh USB list</b> button until the device is displayed.                                                                                                    |                                                                                                    |
| 4. | The name of the folder which will be<br>created on the USB device is displayed in the<br>Folder name field. Enter a new folder name<br>if desired.                                                                                                    | Auto mode     Service       State: idle     *** Derno ***       Set folder name for special export       Folder name       Debug data       Connected USB stick       Image: State State St |
| 5. | <ul> <li>To export all data, press the Export all button.</li> <li>To export diagnostics data, press the Export diagnostics button.</li> <li>To export settings, press the Export diagnostics button.</li> <li>Do not remove the USB mass storage device during the data transfer.</li> </ul> | Exporting all data can take several<br>hours.<br>If the available storage capacity of<br>the USB mass storage device is too<br>small, a notification will be shown.                                                                                                    |
| 6. | After completion of the export, press the <b>OK</b> button and remove the USB device.                                                                                                    |                                                                                                    |

## 6.2 Retrieve data via FTP

BactoSense data can be remotely accessed using the FTP protocol (RFC 3659).

- FTP authentication uses the username/password pairs used in the GUI of the instrument. Default account names are: basic, advanced, and admin.
- The CSV and Excel files are generated on-the-fly, and thus always contain the latest measurement data.

| Auto mode<br>State: Idle  | 4               | Admin<br>13:05:21 |
|---------------------------|-----------------|-------------------|
| Manage                    | system services |                   |
| ✓ Enable HTTP web access  | HTTP Port       | 80                |
| ✓ Enable HTTPS web access | HTTPS Port      | 443               |
| ✓ Enable Modbus TCP       | Modbus TCP Port | 502               |
| Enable VNC remote control | VNC Port        | 5900              |
| Enable FTP data access    | FTP Port        | 21                |
|                           |                 |                   |
|                           | Apply           |                   |

Figure 6-1 The Manage services view of the BactoSense user interface.

|    | WORK STEP                                                                                                    | ADDITIONAL INFO / IMAGE                                                                                            |
|----|----------------------------------------------------------------------------------------------------|----------------------------------------------------------------------------------------------------|
| 1. | <ul> <li>Install an FTP client on the device you want to use to retrieve data, e.g. your laptop.</li> <li>Alternatively, the Windows file explorer can be used.</li> </ul> |                                                                                                    |
| 2. | Connect the BactoSense via Ethernet to a safe network (e.g. LAN).<br>Connect your device to the same network.                                                              | For information about network<br>configurations (i.e. static and<br>dynamic IP settings), refer to<br>section 2.8. |
| 3. | Navigate to the <b>Home menu</b> of the BactoSense user interface.                                                                                                    |                                                                                                    |
| 4. | Press the <b>System settings</b> button.                                                                                                    |                                                                                                    |
| 5. | Press the <b>System services</b> button.                                                                                                    |                                                                                                    |
| 6. | Make sure the <b>Enable FTP data access</b> check box is checked.                                                                                                    |                                                                                                    |
| 7. | Choose a port for the FTP server.                                                                                                    | The default port is port 21.                                                                                       |

| $\int$ | ý   | ٦ |
|--------|-----|---|
|        | I 🔅 | J |

|     | WORK STEP                                                                                                    | ADDITIONAL INFO / IMAGE                                                                                                    |  |
|-----|----------------------------------------------------------------------------------------------------|----------------------------------------------------------------------------------------------------|--|
| 8.  | Press the <b>Apply</b> button to reboot the BactoSense.                                                                                                    | Only needed in case you changed the configuration.                                                                                                    |  |
| 9.  | Retrieve the IP address of the BactoSense by<br>navigating to the <b>Home menu</b> of the<br>BactoSense user interface, and pressing the<br><b>System info</b> button.              | For information about network<br>configurations (i.e. static and<br>dynamic IP settings), refer to<br>section 2.8.                                                                                                    |  |
| 10. | For FTP client: Open the client and enter the<br>login details.<br>For the Windows file explorer: Enter the<br>following address in the address bar:<br>ftp://user:password@ip:port | <ul> <li>User/username: Username to<br/>log in to the BactoSense</li> <li>Password: Password to log in<br/>to the BactoSense</li> <li>Host/ip: IP address of the<br/>BactoSense</li> <li>Port: Port configured in<br/>System services view (see<br/>figure 6-1)</li> </ul> |  |

#### 6.3 Retrieve files via HTTP or HTTPS

The HTTP and HTTPS servers are enabled by default and available through a web browser or any HTTP request library. Use the following procedure to retrieve specific files via HTTP or HTTPS. As an alternative, consider the web interface (chapter 5) or FTP (section 6.2).

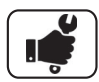

|    | WORK STEP                                                                                                    | ADDITIONAL INFO / IMAGE                                                                                            |
|----|----------------------------------------------------------------------------------------------------|----------------------------------------------------------------------------------------------------|
| 1. | Connect the BactoSense via Ethernet to a safe network (e.g. LAN).<br>Connect your device to the same network.                                                                      | For information about network<br>configurations (i.e. static and<br>dynamic IP settings), refer to<br>section 2.8. |
| 2. | Navigate to the <b>Home menu</b> of the BactoSense user interface.                                                                                                    |                                                                                                    |
| 3. | Press the <b>System settings</b> button.                                                                                                    |                                                                                                    |
| 4. | Press the <b>System services</b> button.                                                                                                    |                                                                                                    |
| 5. | For HTTP: Make sure the <b>Enable HTTP data</b><br><b>access</b> check box is checked.<br>For HTTPS: Make sure the <b>Enable HTTPS</b><br><b>data access</b> check box is checked. |                                                                                                    |
| 6. | Choose a port for the HTTP or HTTPS server.                                                                                                    | The default port for HTTP is 80.<br>The default port for HTTPS is 443.                                             |

|   |   | _ |
|---|---|---|
| ( | 4 | ٦ |
|   |   |   |
|   |   |   |
| U | 0 | J |

|    | WORK STEP                                                                                                    |                                                                                                    | ADDITIONAL INFO / IMAGE                                                                                                    |  |  |
|----|----------------------------------------------------------------------------------------------------|----------------------------------------------------------------------------------------------------|----------------------------------------------------------------------------------------------------|--|--|
| 7. | Press the <b>Apply</b> b<br>BactoSense.                                                                                                    | utton to reboot the                                                                                                    | Only needed in case you changed the configuration.                                                                               |  |  |
| 3. | Retrieve the IP add<br>navigating to the<br>BactoSense user in<br><b>System info</b> butt                                                               | dress of the BactoSense by<br>Home menu of the<br>nterface, and pressing the<br>on.                                                                                              |                                                                                                    |  |  |
| ). | Open a web brow<br>address field.<br>The file address ha                                                                                                | ser on your device and ente                                                                                                    | r the target file address into the                                                                                               |  |  |
|    | For HTTPS:<br>https://ipaddress:port/export/filename.extension?hash=myhash<br>Example: https://192.168.1.2/export/history_auto.xlsx?hash=QWRtaW46MTExMQ |                                                                                                    |                                                                                                    |  |  |
|    | Example: <i>https://1</i>                                                                                                    | 92.168.1.2/export/history_a                                                                                                    | on?hash=myhash<br>uto.xlsx?hash=QWRtaW46MTExMQ                                                                                   |  |  |
|    | Example: <i>https://1</i>                                                                                                    | Description                                                                                                    | on?hash=myhash<br>uto.xlsx?hash=QWRtaW46MTExMQ                                                                                   |  |  |
|    | Example: <i>https://1</i><br>Name<br>ipaddress<br>port                                                                                                  | 92.168.1.2/export/history_a<br>Description<br>Local IP address of the ir<br>Port of the HTTP or HTTF<br>respectively)                                                            | on ? hash=myhash<br>uto.xlsx?hash=QWRtaW46MTExMQ<br>hstrument<br>PS server (by default 80 and 443,                               |  |  |
|    | Example: <i>https://1</i><br>Name<br>ipaddress<br>port<br>filename                                                                                      | 92.168.1.2/export/history_a<br>Description<br>Local IP address of the ir<br>Port of the HTTP or HTTP<br>respectively)<br>Name of the target file.                                | on?hash=myhash<br>uto.xlsx?hash=QWRtaW46MTExMQ<br>hstrument<br>PS server (by default 80 and 443,<br>Example: history_auto        |  |  |
|    | Example: <i>https://1</i><br>Name<br>ipaddress<br>port<br>filename<br>extension                                                                         | 92.168.1.2/export/history_a<br>Description<br>Local IP address of the ir<br>Port of the HTTP or HTTP<br>respectively)<br>Name of the target file.<br>File extension (csv, xlsx,p | on?hash=myhash<br>uto.xlsx?hash=QWRtaW46MTExMQ<br>hstrument<br>PS server (by default 80 and 443,<br>Example: history_auto<br>df) |  |  |

## 6.4 GUI relay using VNC

Virtual Network Computing (VNC) is a graphical desktop-sharing system to remotely control another computer. It transmits the keyboard and mouse input from one computer to another, relaying the graphical-screen updates, over a network.

The embedded VNC server in the BactoSense is capable of sharing the user interface over the local area network (LAN) only (exception: remote access using a VPN).

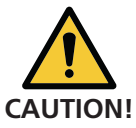

VNC is an insecure protocol and is not recommended outside of a local network or with a VPN connection.

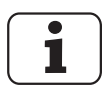

A VNC connection can slow down the user interface since it is very taxing in terms of processing power. Be sure to close your VNC connection after use.

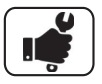

|     | WORK STEP                                                                                                    | ADDITIONAL INFO / IMAGE                                                                                                 |
|-----|----------------------------------------------------------------------------------------------------|----------------------------------------------------------------------------------------------------|
| 1.  | Install a VNC client on your computer.                                                                                                    |                                                                                                    |
| 2.  | Connect the BactoSense via Ethernet to a<br>safe network (LAN).<br>Connect your computer to the same<br>network.                                                       | For information about network<br>configurations (i.e. static and<br>dynamic IP settings), refer to<br>section 2.8.      |
| 3.  | Navigate to the <b>Home menu</b> of the BactoSense user interface.                                                                                                    |                                                                                                    |
| 4.  | Press the <b>System settings</b> button.                                                                                                    |                                                                                                    |
| 5.  | Press the <b>System services</b> button.                                                                                                    |                                                                                                    |
| 6.  | Make sure the <b>Enable VNC remote control</b> check box is checked.                                                                                                   |                                                                                                    |
| 7.  | Choose a port for the VNC server.                                                                                                    | The default port is port 5900.                                                                                          |
| 8.  | Press the <b>Apply</b> button to reboot the BactoSense.                                                                                                    | Only needed in case you changed the configuration.                                                                      |
| 9.  | Retrieve the IP address of the BactoSense by<br>navigating to the <b>Home menu</b> of the<br>BactoSense user interface, and pressing the<br><b>System info</b> button. |                                                                                                    |
| 10. | Open the VNC client on your computer and connect to the BactoSense using the IP address and port identified previously.                                                | Your VNC client may allow you to<br>change connection settings to<br>optimize the speed of the<br>connection if needed. |
| 11. | Disable the VNC connection in the<br>BactoSense System services page after<br>finishing.                                                                               | The VNC connection can slow down the user interface on the BactoSense.                                                  |

# Error messages and troubleshooting

#### 7.1 Warnings

Warnings appear when unusual behavior is detected during an otherwise successful measurement. They can indicate reduced accuracy of the measurement results or indicate impending errors. Unlike errors, warnings do not prevent the instrument from functioning, but users should pay attention to them as they can indicate sources of inaccuracies.

| WARNING                                                                                                    |                                                                                                    |
|----------------------------------------------------------------------------------------------------|----------------------------------------------------------------------------------------------------|
| When unusual behavior is detected, a warning is<br>shown next to the measurement results.<br>More information on the warning can be found by<br>clicking on the corresponding warning entry next<br>to the measurement results or directly in the<br>warning log. | Auto Mode<br>State: HALTED     Service<br>1251:07       Kip baseline signals are constructed<br>in successful with the water. Measurement accuracy could be affected.<br>In successful with the water. Measurement accuracy could be affected.<br>In successful with th |

The following warning messages can be displayed:

#### Table 7-1 Warnings

| ERROR<br>CODE | NAME                                             | DESCRIPTION                                                                                                    | CAUSES / WHAT TO DO                                                                                                    |
|---------------|--------------------------------------------------|----------------------------------------------------------------------------------------------------|----------------------------------------------------------------------------------------------------|
| W01           | Cartridge<br>expired                             | Cartridge reagents<br>have expired.<br>Measurement accuracy<br>could be affected.                                                                                 | <ul> <li>Please replace the cartridge<br/>as soon as possible.</li> </ul>                                                                                                    |
| W02-04        | High<br>baseline<br>signal in FL1<br>/ FL2 / SSC | Baseline signals are too<br>high. This is usually<br>due to bubbles or<br>particles in suspension<br>in the sample.<br>Measurement accuracy<br>could be affected. | <ul> <li>Check the inlet tubing for<br/>any signs of deposits.</li> <li>Check the water<br/>connections, be sure that<br/>they are all tight (no air<br/>entry).</li> <li>If the warning persists,<br/>please perform cleaning of<br/>instrument with the<br/>cleaning kit.</li> </ul> |
| W05           | Incubator<br>temperature<br>off target           | Temperature during<br>incubation was more<br>than 2 °C off target.<br>Cell counts may be<br>affected. The<br>incubator may be<br>defective.                       | <ul> <li>If the problem persists,<br/>please contact customer<br/>service.</li> </ul>                                                                                                    |
| W07           | TCC out of range                                 | TCC is above the<br>specification limit of<br>BactoSense of<br>2'000'000 cells/ml.                                                                                | <ul> <li>Please dilute the sample to<br/>ensure accuracy of the<br/>measurement.</li> </ul>                                                                                                    |

| ERROR<br>CODE | NAME                    | DESCRIPTION                                                                                                    | CAUSES / WHAT TO DO                                                                                                    |
|---------------|-------------------------|----------------------------------------------------------------------------------------------------|----------------------------------------------------------------------------------------------------|
| W08           | Air bubbles<br>detected | The sample appears to contain air bubbles.                                                                                                    | <ul> <li>Check sampling device is installed properly.</li> <li>Check the sample for bubbles.</li> <li>If using online sampling device, check water is supplied at correct pressure.</li> </ul>                                                       |
| W10           | Enclosure<br>too cold   | Enclosure is too cold,<br>rapid heating has been<br>activated before<br>continuing protocol.                                                                                                    | <ul> <li>Instrument cannot safely operate if internal temperature is too cold.</li> <li>Rapid heating attempts to heat the enclosure to ensure safe operations.</li> <li>Measurements will start once internal temperature is sufficient.</li> </ul> |
| W11           | Service<br>required     | Service of the<br>instrument is required.<br>Measurement<br>precision can no<br>longer be guaranteed.<br><b>Continued operation</b><br><b>can lead to leaks,</b><br><b>which can damage</b><br><b>the instrument.</b> | <ul> <li>Next service date is overdue.</li> <li>Valve and plunger have reached end of life.</li> <li>Please contact your service representative.</li> </ul>                                                                                          |
| W13           | Laser end of<br>life    | Laser has reached end of life.                                                                                                    | Please contact your service<br>representative.                                                                                                    |

#### 7.2 Non-critical errors

Non-critical errors prevent a measurement from terminating successfully, but do not prevent the instrument from running another measurement afterwards. These errors do not require human intervention. Some non-critical errors are promoted to critical errors if they repeat three times.

| NON-CRITICAL ERRORS                                                                                                    |                                                                                                    |
|----------------------------------------------------------------------------------------------------|----------------------------------------------------------------------------------------------------|
| The protocol stops. The cause of the error is usually fixed by repeating the analysis or waiting.                                     | Manual mode Admin Admin State: Idle 14:44:02     E15 - Empty sample error                                                                                                    |
| <ul> <li>Another measurement can immediately be<br/>started. If it completes successfully, the error<br/>state is cleared.</li> </ul> | <ul> <li>Error details<br/>No sample detected.</li> <li>How to solve the issue<br/>Likely causes: missing sample, air in the input, leak in the system.</li> <li>Please execute a Clean Optics protocol as soon as possible.</li> </ul> |
| • More information on the error can be found in the error log, by clicking on the corresponding error entry.                          | Close                                                                                                    |

The following non-critical error messages can be displayed:

| Table 7-2 List of non-critica | al errors. |
|-------------------------------|------------|
|-------------------------------|------------|

| ERROR<br>CODE | NAME                           | DESCRIPTION                                                             | CAUSES / WHAT TO DO                                                                                                    |
|---------------|--------------------------------|-------------------------------------------------------------------------|----------------------------------------------------------------------------------------------------|
| EO1           | Cartridge door<br>open         | Cartridge door is open<br>and prevents<br>measurements from<br>running. | <ul> <li>Close door and retry the measurement.</li> </ul>                                                                                                    |
| E08           | Enclosure too<br>damp          | Enclosure humidity is too<br>high for safe operation.                   | <ul> <li>Replace desiccant<br/>bag, by unscrewing<br/>the large cap on the<br/>left-hand-side of the<br/>instrument (see<br/>instruction manual,<br/>section 8.2.5).</li> <li>If the problem<br/>persists, please<br/>contact customer<br/>service.</li> </ul> |
| E09           | System<br>overheated           | Inside temperature is too<br>high for safe operation.                   | <ul> <li>Reduce ambient<br/>temperature or<br/>increase<br/>measurement interval<br/>to allow instrument<br/>to cool down.</li> </ul>                                                                                                    |
| E14           | Laser too hot                  | Laser temperature is too<br>high for safe operation.                    | <ul> <li>Reduce ambient<br/>temperature or<br/>increase<br/>measurement interval<br/>to allow instrument<br/>to cool down.</li> </ul>                                                                                                    |
| E15           | Mixer inflation<br>error       | Underpressure detected<br>during mix or dispense.                       | <ul> <li>Missing sample.</li> <li>Air in the input.</li> <li>Leak in the system.</li> <li>Please execute the<br/>Clean Optics protocol<br/>(see instruction<br/>manual, section<br/>7.7.1).</li> </ul>                                                         |
| E18           | Pump<br>underpressure<br>error | Underpressure detected<br>during dispense.                              | <ul> <li>Missing sample.</li> <li>Air in the input.</li> <li>Leak in the system.</li> <li>Please execute the<br/>Clean Optics protocol<br/>(see instruction<br/>manual, section<br/>7.7.1).</li> </ul>                                                         |

| ERROR<br>CODE | NAME                                     | DESCRIPTION                                                                                                    | CAUSES / WHAT TO DO                                                                                                    |
|---------------|------------------------------------------|----------------------------------------------------------------------------------------------------|----------------------------------------------------------------------------------------------------|
| E19           | System<br>overheated                     | The inner temperature is too high for operation.                                                                                        | <ul> <li>Reduce ambient<br/>temperature, or<br/>increase<br/>measurement interval<br/>to allow instrument<br/>to cool down.</li> </ul>                    |
| E33           | Processing<br>memory<br>overflow         | Signal processing circuits memory has overflown.                                                                                        | <ul> <li>Please execute the<br/>Clean Optics protocol<br/>(see instruction<br/>manual, section<br/>7.7.1).</li> <li>Retry the<br/>measurement.</li> </ul> |
| E42           | Enclosure too<br>cold despite<br>heating | Enclosure temperature<br>remains too cold after<br>heating procedure.                                                                   | <ul> <li>Ambient temperature<br/>is less than 5 °C.</li> <li>Increase ambient<br/>temperature.</li> </ul>                                                 |
| E44           | Pump module<br>startup error             | The pump module failed to power on correctly.                                                                                           | • Simply retry the measurement.                                                                                                    |
| E45           | Low valid<br>volume ratio<br>error       | The valid volume ratio is<br>too low. This can be<br>caused by a too elevated<br>bacterial content in the<br>water or turbidity/debris. | • The accuracy of the measurement is probably very low. Repeat the measurement while diluting the sample with clear water.                                |
| E46           | Cartridge is still<br>busy               | The cartridge was still<br>initializing when the<br>measurement started.                                                                | <ul> <li>Non-critical error.<br/>Repeat the<br/>measurement. If the<br/>problem persists,<br/>contact a service<br/>technician.</li> </ul>                |
| E48           | Microfluidic<br>subsystem busy           | The microfluidic<br>controller is performing<br>another task while the<br>measurement was taken.                                        | <ul> <li>Non-critical error.<br/>Repeat the<br/>measurement. If the<br/>problem persists,<br/>contact a service<br/>technician.</li> </ul>                |
| E49           | GPIO Timeout<br>error                    | The processing board is<br>waiting for another<br>module to respond.                                                                    | <ul> <li>Non-critical error.<br/>Repeat the<br/>measurement. If the<br/>problem persists,<br/>contact a service<br/>technician.</li> </ul>                |

| ERROR<br>CODE | NAME                                    | DESCRIPTION                                                                    | CAUSES / WHAT TO DO                                                                                                    |
|---------------|-----------------------------------------|--------------------------------------------------------------------------------|----------------------------------------------------------------------------------------------------|
| E50           | Pump motion<br>blocked                  | The motion of the pump<br>is blocked.                                          | <ul> <li>Non-critical error.<br/>Repeat the<br/>measurement. If the<br/>problem persists,<br/>contact a service<br/>technician.</li> </ul> |
| E51           | Unable to get<br>temperature<br>reading | Unable to get<br>temperature reading.<br>The control loop is thus<br>disabled. | <ul> <li>Non-critical error.<br/>Repeat the<br/>measurement. If the<br/>problem persists,<br/>contact a service<br/>technician.</li> </ul> |
| E52           | Cartridge valve<br>motion blocked       | The motion of the cartridge valve is blocked.                                  | <ul> <li>Non-critical error.<br/>Repeat the<br/>measurement. If the<br/>problem persists,<br/>contact a service<br/>technician.</li> </ul> |

## 7.3 Critical errors

| CRITICAL ERRORS                                                                                                    |                                                                                                    |
|----------------------------------------------------------------------------------------------------|----------------------------------------------------------------------------------------------------|
| If a <b>critical error</b> occurs during operation, it has the following effects:                                                                     | Auto mode     Admin State: Idle     E04 - Missing cartridge                                                                                     |
| • The protocol immediately stops.                                                                                                    | <ul> <li>Error details</li> <li>Cartridge is missing.</li> </ul>                                                                                |
| <ul> <li>The instrument goes into critical error state,<br/>and manual intervention is needed before any<br/>new protocol can be launched.</li> </ul> | How to solve the issue<br>Insert a cartridge.(Home menu > Maintenance > Cartridge change).<br>Check that the cartridge door is properly closed. |
| • The cause of the error must be solved by an operator, then the errors can be manually cleared from the <b>Error Log.</b>                            | Close                                                                                                    |

The following critical error messages can be displayed:

Table 7-3 List of critical errors.

| ERROR<br>CODE | NAME                                     | DESCRIPTION                                                                             | CAUSES / WHAT TO DO                                                                                                    |
|---------------|------------------------------------------|-----------------------------------------------------------------------------------------|----------------------------------------------------------------------------------------------------|
| E00           | General error                            | Unhandled error.                                                                        | Please contact     customer service                                                                                                    |
| E02           | Cartridge empty                          | Cartridge is empty.                                                                     | <ul> <li>Replace cartridge<br/>(see instruction<br/>manual, section<br/>6.5.4)</li> </ul>                                                                                                    |
| E04           | Cartridge<br>missing                     | Cartridge is missing.                                                                   | <ul> <li>Insert a cartridge<br/>(see instruction<br/>manual, section<br/>6.5.6)</li> </ul>                                                                                                    |
| E05           | Full waste bag                           | Cartridge waste bag is full.                                                            | <ul> <li>Replace cartridge<br/>(see instruction<br/>manual, section<br/>6.5.4)</li> </ul>                                                                                                    |
| E06           | Cartridge<br>communication<br>impossible | Cartridge is<br>disconnected, door is<br>open, or cartridge<br>electronics are damaged. | <ul> <li>Make sure the cartridge's electronic cable is connected properly, and that the door is properly closed.</li> <li>If that doesn't help, replace the cartridge and inform customer service.</li> </ul> |

| ERROR<br>CODE | NAME                                            | DESCRIPTION                                                                    | CAUSES / WHAT TO DO                                                                                                    |
|---------------|-------------------------------------------------|--------------------------------------------------------------------------------|----------------------------------------------------------------------------------------------------|
| E07           | Storage disk full                               | Insufficient storage<br>space to continue<br>operation.                        | <ul> <li>Delete old<br/>measurements and<br/>try again<br/>(see instruction<br/>manual, section<br/>8.2.7)</li> <li>This will delete the<br/>measurements<br/>permanently from the<br/>device.</li> <li>Export measurements<br/>as backup solution.</li> </ul> |
| E12           | FPGA<br>initialization<br>error                 | Failed to initialize the signal processing chip.                               | Reboot the instrument.                                                                                                    |
| E16           | Processing error                                | An error was discovered<br>while processing the<br>signals.                    | • The accuracy of the latest result is not guaranteed. Please repeat the analysis.                                                                                                    |
| E17           | Overpressure<br>detected                        | Overpressure detected<br>during dispense.                                      | <ul> <li>Likely cause: The output filter is probably clogged.</li> <li>Optical flow cell blocked.</li> <li>Please call customer service.</li> </ul>                                                                                                    |
| E20           | Abnormal<br>shutdown                            | Protocol interrupted for<br>unknown reasons,<br>usually due to a power<br>cut. | <ul> <li>Usually indicates a power cut, or other external interruption to the measurement.</li> <li>Perform a Clean Optics and Clean Sampling Device protocol before starting a new measurement (see instruction manual, section 7.7.1).</li> </ul>            |
| E23           | Temperature<br>Sensor<br>Communication<br>Error | Communication with<br>temperature sensor on<br>IO board failed.                | • Service required.                                                                                                    |
| E24           | Laser<br>Communication<br>Error                 | Communication with optical unit failed.                                        | • Service required.                                                                                                    |
| E25           | Pump<br>Communication<br>Error                  | Communication with<br>pump module<br>impossible.                               | Service required.                                                                                                    |

| ERROR<br>CODE | NAME                                   | DESCRIPTION                                                            | CAUSES / WHAT TO DO                                                                                                    |
|---------------|----------------------------------------|------------------------------------------------------------------------|----------------------------------------------------------------------------------------------------|
| E26           | Power Supply<br>Communication<br>Error | Communication with power supply module impossible.                     | • Service required.                                                                                                    |
| E27           | Pump<br>Communication<br>timeout       | Communication with pump module timed out.                              | <ul> <li>The cartridge door is open.</li> <li>A cable is disconnected.</li> <li>A circuit board is damaged, either in the pump or cartridge.</li> </ul>                           |
| E28           | Empty dye<br>supply                    | Dye tube connected to cartridge is empty.                              | <ul> <li>The tube is disconnected.</li> <li>Cartridge is defective.</li> <li>Repeat the cartridge change procedure, making sure that all tubes are properly connected.</li> </ul> |
| E29           | Empty rinse fluid<br>supply            | Rinse fluid tube<br>connected to cartridge is<br>empty.                | <ul> <li>The tube is disconnected.</li> <li>Cartridge is defective.</li> <li>Repeat the cartridge change procedure, making sure that all tubes are properly connected.</li> </ul> |
| E30           | Empty bleach<br>supply                 | Bleach tube connected<br>to cartridge is empty                         | <ul> <li>The tube is disconnected.</li> <li>Cartridge is defective.</li> <li>Repeat the cartridge change procedure, making sure that all tubes are properly connected.</li> </ul> |
| E31           | Cartridge<br>electronics<br>failure    | Cartridge level can no<br>longer be determined<br>accurately.          | Replace cartridge and contact customer service.                                                                                                    |
| E32           | Incompatible<br>cartridge              | Cartridge type is<br>incompatible with this<br>instrument or software. | <ul> <li>Make sure that you<br/>have the correct<br/>cartridge type for this<br/>instrument.</li> </ul>                                                                           |

| ERROR<br>CODE | NAME                                                        | DESCRIPTION                                                                                                    | CAUSES / WHAT TO DO                                                                                                    |
|---------------|-------------------------------------------------------------|----------------------------------------------------------------------------------------------------|----------------------------------------------------------------------------------------------------|
| E33           | Processing<br>memory<br>overflow                            | Signal processing circuits memory has overflowed.                                                                  | <ul> <li>Please execute the<br/>Clean Optics protocol<br/>(see instruction<br/>manual, section<br/>7.7.1).</li> <li>Retry the<br/>measurement.</li> </ul>                                                |
| E38           | Cartridge not<br>ready error                                | The new cartridge has<br>not been initialized<br>correctly                                                         | • Execute the<br>"Cartridge Change"<br>procedure (see<br>instruction manual,<br>section 6.5.4).                                                                                                    |
| E39           | Laser current<br>limit reached                              | The laser has reached its<br>upper current limit;<br>indicating end of life.                                       | <ul> <li>The laser needs to be replaced. Contact a service technician.</li> </ul>                                                                                                    |
| E40           | Set of gates not<br>found                                   | Reference to the set of<br>gates selected for the<br>measurement cannot be<br>found in the instrument<br>settings. | <ul> <li>The set of gates has<br/>been deleted.</li> <li>Change the set of<br/>gates and retry the<br/>measurement.</li> </ul>                                                                           |
| E41           | Set of gates<br>incompatible                                | The set of gates selected<br>for the measurement<br>cannot be used with this<br>cartridge.                         | <ul> <li>Correct cartridge<br/>change procedure<br/>was not followed.</li> <li>Incorrect digital input<br/>configuration.</li> <li>Change the set of<br/>gates and retry the<br/>measurement.</li> </ul> |
| E43           | External<br>temperature too<br>low                          | Ambient temperature is<br>outside of the<br>instrument<br>specifications.                                          | <ul> <li>Increase ambient<br/>temperature.</li> <li>Trying to operate or<br/>store the instrument<br/>below 5 °C can cause<br/>damage to the device.</li> </ul>                                          |
| E47           | Unable to find<br>main reference<br>magnet during<br>homing | During initialization, the valve did not home properly.                                                            | • Service required.                                                                                                    |
| E53           | Unable to<br>communicate<br>with motor                      | The communication to the motor controller of the mixer is defective.                                               | • Service required.                                                                                                    |

#### 7.4 Low temperature operation and standby heating

The instrument needs to operate in a controlled temperature range to ensure reliable and reproducible measurement results. At very low and very high ambient temperatures (below 5 °C or above 30 °C), protocols are forbidden from running. At temperatures between 5 °C and 20 °C, the instrument regulates the enclosure temperature in two ways:

**Standby heating** is activated between protocols to maintain a sufficiently enclosure temperature. It is automatically powered off after 12 hours. In the top bar a snowflake icon appears when the standby heating is on.

**Rapid heating** is activated at the beginning of a protocol. Once the internal temperature is warm enough, the protocol is allowed to execute. The instrument status switches to "Heating..." during this phase and a warning is attached to the measurement (table 7-1, W10). If after several hours the instrument cannot heat itself enough to ensure an accurate measurement, the protocol exits with an error (table 7-2, E42).

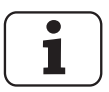

Measurements are delayed by rapid heating. To avoid this, keep the instrument temperature above 10 °C.

# 8 Table of acronyms

#### Table 8-1 Acronyms

| ACRONYM | DESCRIPTION                                                                                                    |
|---------|----------------------------------------------------------------------------------------------------|
| FCS     | Flow Cytometry Standard (FCS) is a data file standard for the reading and writing of data from flow cytometry experiments. The FCS specification has traditionally been developed and maintained by the International Society for Advancement of Cytometry (ISAC). FCS used to be the only widely adopted file format in flow cytometry. |
| FL1     | Fluorescence Signal 1 (535 nm).                                                                                                    |
| FL2     | Fluorescence Signal 2 (715 nm).                                                                                                    |
| GUI     | Graphical User Interface.                                                                                                    |
| HNA     | High Nucleic Acid = Bacteria with a large amount of DNA which produce a strong fluorescence emission. They are generally regarded as the active part of a microbial community.                                                                                                    |
| HNAC    | High Nucleic Acid Count. The number of HNA bacteria inside the TCC or ICC gate, and above the HNA / LNA limit.                                                                                                    |
| HNAP    | High Nucleic Acid Percentage = The percentage of HNA bacteria relative to the cell count (HNAC / TCC for TCC cartridge, HNAC / ICC for ICC cartridge)                                                                                                    |
| ICC     | Intact Cell Count = Total number of intact bacteria inside of the ICC gate.                                                                                                    |
| LNA     | Low Nucleic Acid = Bacteria with a smaller amount of DNA which produce a weaker fluorescence emission than HNA bacteria.                                                                                                    |
| LNAC    | Low Nucleic Acid Count. The number of LNA bacteria inside the TCC or ICC gate below the HNA / LNA limit.                                                                                                    |
| SSC     | Side scatter signal. Scattered light increases with the internal complexity (granularity) of the detected object.                                                                                                    |
| тсс     | Total Cell Count = Total number of bacteria detected inside the TCC gate.                                                                                                    |

## Index

#### А

Acronvms 63 Additional documentation 1 Alarm configuration 3 Analog output Configuration 9 Description 9 Testing 11 С Cleaning kit 1 Configuration Alarm 3 Network 15 Critical errors 58 CSV 45 D Data FTP 49 HTTP and HTTPS 50 USB 48 Data analysis 28 Date 16 Demo mode 13 Digital input Configuration 4 Digital output Configuration 7 Testing 11 Dotplot 28, 46 Е Frrors Critical errors 58 Non-critical errors 54 Warning 53 Warnings 53 Evolution Dot plots 46 Export All data 48 CSV 45 Diagnostic data 48 FCS-file 44 Settings 19 XLSX 45 Zip 45 F Factory reset 14 FCS 44, 63 Field bus interface 20 FI 1 63 FL2 63 FTP 49

G Gate+ 33 Gating Change 34 Default gating sets 29 Edit 36, 38 ICC 32, 33, 38 Introduction 29 List 30 Modify 36 New 35 Regate 34 Regating 28 Strategy 29 Types 29 Graphical user interface Relay 52 Results 28 Screenshot 47 Graphical user interface relay 52 GUI 63 Н Heating Rapid 62 Standby 62 HNA 63 HNAC 32, 33, 63 HNAP 32, 33, 63 HTTP 50 HTTPS 50 Т ICC 32, 33, 63 ICC+ 33 Import Settings 19 Inputs Digital 4 Instruction manual 1 L LNA 63 LNAC 32, 33, 63 Low temperature 62 Μ Measurement Comparison of scales 41 Interval 46 Measurement parameters ICC 32.33 Measurement result 28 Measurements 28 Delete 28 Rename 28

Modbus TCP 20 Activation 21 Address list 22 License 21 Ν Network configuration 15 New gate 35 Non-critical errors 54 NTP servers 16 Ο Outputs Analog 9 Digital 7 Testing 11 Ρ Pictograms 2 PLC 4 Q Quick guide 1 R Regate 28, 34 Remote connection 52 Rename 28 Results 28 Gate+ 33 HNAC 32, 33 HNAP 32, 33 ICC 32, 33 LNAC 32, 33 Retrieve data FTP 49 HTTP and HTTPS 50 S Safety symbols 2 SCC 63 Screenshot 47 Servers NTP 16 Service 17, 18 Information 17 Intervention log 18 Settings Export 19 Import 19 Standby heating 62 Т TCC 63 Time 16 Troubleshooting 53 Critical errors 58 Non-critical errors 54 Warnings 53

#### V

Validation kit 1 VNC 52 W Warnings 53 Web user interface 43 Connection 43 Dotplot 46 Download FCS 44 Download results 45 GUI 44 Reboot 47 Winter mode 62 Х XLSX 45 Ζ Zip 45

bNovate Technologies SA Ch. Dent d'Oche 1A CH-1024 Ecublens Switzerland

Tel. +41 (0)21 552 14 21 info@bnovate.com www.bnovate.com